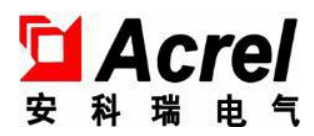

# AMC16Z 系列直流精密配电监控系统

安装使用说明书 V1.0

安科瑞电气股份有限公司

版权所有,未经本公司之书面许可,此手册中任何段落、章节内容均 不得摘抄、拷贝或以任何形式复制、传播,否则一切后果由违者自负。

本公司保留一切法律权利。

本公司保留对本手册所描述之产品规格进行修改的权利, 恕不另行通知。订货前, 请垂询当地代理商以获悉本产品的新规格。

| 1 | 概述               | 1  |
|---|------------------|----|
| 2 | 产品型号             | 1  |
| 3 | 技术参数             | 2  |
| 4 | 外形结构             | 6  |
| 5 | 模块接线             | 7  |
|   | 5.1 AMC16Z-ZD    | 7  |
|   | 5.2 AMC16Z-FD    | 8  |
|   | 5.3 AMC16Z-FDK24 | 10 |
|   | 5.4 AMC16Z-FDK48 | 11 |
|   | 5.5 AMC16Z-KA    | 11 |
|   | 5.6 AMC16Z-KD    | 12 |
|   | 5.7 典型一次接线图      | 13 |
| 6 | 触摸屏              | 13 |
|   | 6.1 安装           | 14 |
|   | 6.2 接线           | 14 |
|   | 6.3 程序安装         | 16 |
|   | 6.4 注意事项         | 17 |
| 7 | 触摸屏程序操作          | 18 |
|   | 7.1 参数、功能、操作详述   |    |
|   | 7.1.1 主路参数       |    |
|   | 7.1.2 支路参数       |    |
|   | 7.1.3 开关状态       |    |
|   | 7.1.3.1 主路开关状态   | 19 |
|   | 7.1.3.2 支路开关状态   | 19 |
|   | 7.1.4 用户登录       | 19 |
|   | 7.1.5 最大需量       |    |
|   | 7.1.6 月电能        | 20 |
|   | 7.1.7 参数设置       | 21 |
|   | 7.1.7.1 主路参数设置   | 21 |
|   | 7.1.7.2 仪表地址     |    |
|   | 7.1.7.3 出线路数     | 24 |

## 目录

|     | 7.1.7.4 电能清零     | 24  |
|-----|------------------|-----|
|     | 7.1.7.5 主路电流清零   | 24  |
|     | 7.1.7.6 设置时间     | 24  |
|     | 7.1.7.7 负载额定     | 25  |
|     | 7.1.7.8 CT额定     | 24  |
|     | 7.1.7.9 英文版本     | 24  |
|     | 7.1.7.10 开关报警设置  | 24  |
|     | 7.1.7.11 内部管理    | 26  |
|     | 7.1.8 报警信息       | 27  |
|     | 7.1.8.1 当前报警信息   | 27  |
|     | 7.1.8.2 历史报警信息   | 27  |
|     | 7.1.9 绝缘功能       | 28  |
|     | 7.1.9.1 主路绝缘信息   | 28  |
|     | 7.1.9.2 支路绝缘信息   | 28  |
|     | 7.1.9.3 绝缘相关报警设置 | 28  |
| 7.2 | 据转发              | 29  |
|     | 7.2.1 RS485通讯    | .29 |
|     | 7.2.2 以太网通讯(选配)  | .30 |

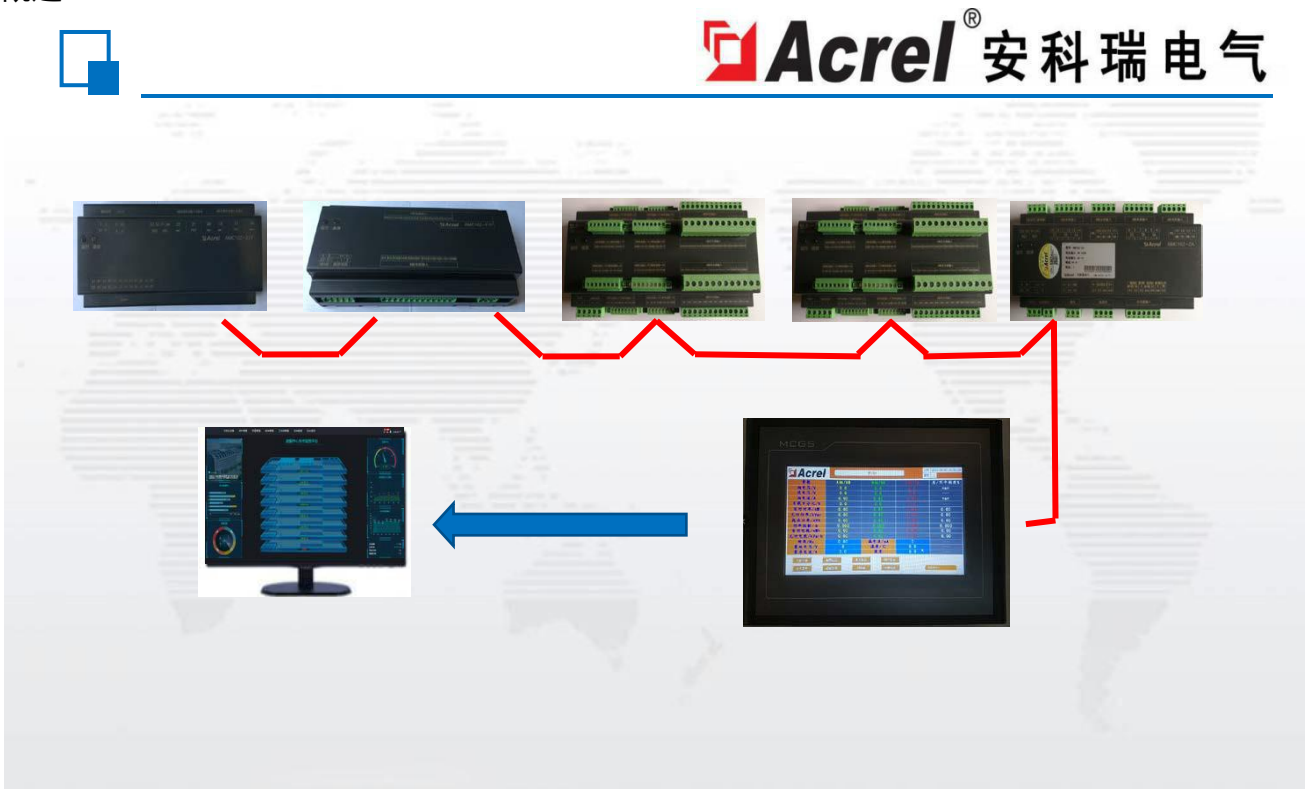

随着数据中心的迅猛发展,数据中心的能耗问题也越来越突出,有关数据中心的能源管理和供配电设 计已经成为热门问题,高效可靠的数据中心配电系统方案,是提高数据中心电能使用效率,降低设备能耗 的有效方式。要实现数据中心的节能,首先需要监测每个用电负载,而数据中心负载回路非常的多,传统 的测量仪表无法满足成本、体积、安装、施工等多方面的要求,因此需要采用适用于数据中心集中监控要 求的多回路监控装置。

安科瑞公司 AMC16Z 系列直流精密配电监控装置是专门针对于数据中心服务器电源管理设计的测量 装置。该装置设计小巧,能够对 A+B 两路进线和 96 路出线的全电参量参数、输入输出开关及防雷器状态 等实时监测,所有测量通道的告警阈值均可单独设定,出线越限事件立即触发系统声光告警,在传统仪表 的体积上实现了监控回路的高度集成。

#### 2 产品型号

| 型号           | 功能描述                                                                                            |
|--------------|-------------------------------------------------------------------------------------------------|
| AMC16Z-ZD    | 监测 A+B 双路直流进线回路的全电量参数、6 路开关状态监测、<br>2 路报警输出、1 路温湿度检测、1 路 RS485 通讯、±12V 输出<br>(仅供电给进线模块配套霍尔传感器)。 |
| AMC16Z-FD    | 监测 A+B 双路直流出线 24 分路的全电量参数、1 路RS485 通讯。                                                          |
| AMC16Z-FDK24 | 监测 A+B 双路直流出线 24 分路的全电量参数和开关量状态、1 路 RS485 通讯。                                                   |
| AMC16Z-FDK48 | 监测 A+B 双路直流出线 48 分路的全电量参数和开关量状态、1 路 RS485 通讯。                                                   |
| AMC16Z-KA    | 湿接点,监测 A+B 共48 分路的开关量状态、1 路 RS485 通讯。                                                           |
| AMC16Z-KD    | 干接点,监测 A+B 共48 分路的开关量状态、1 路 RS485 通讯。                                                           |

## 3 技术参数

直流进线

| 仪表型号        |           | AMC16Z-ZD                                                                                                   |  |
|-------------|-----------|----------------------------------------------------------------------------------------------------|--|
| 测量参数        |           | 电压、电流、功率、电能、环境温湿度                                                                                           |  |
|             | 额定        | 48VDC, 240VDC, 336VDC                                                                                       |  |
| 母线电压        | 测量范围      | ±20%                                                                                                    |  |
|             | 过载        | 瞬时电压 2 倍/秒                                                                                                  |  |
| 上文出体口口      | 额定        | 5V (霍尔传感器, 由 AMC16Z-ZD 供电±12V)                                                                              |  |
| 电流进线回避<br>  | 过载        | 持续 1.2 倍、瞬时 10 倍/秒                                                                                          |  |
| 汨汨庄         | 温度范围      | $-40^{\circ}\mathrm{C} \sim +99^{\circ}\mathrm{C}$                                                          |  |
| <u>温</u> 征度 | 湿度范围      | 20%~90%                                                                                                    |  |
|             | 进线        | 电压/电流 0.5 级,功率/电能 1 级                                                                                       |  |
| 测量精度        | 温度        | ±1℃                                                                                                    |  |
|             | 湿度        | $\pm 5\%$                                                                                                   |  |
|             | 辅助电源      | 信号取电(≤15W)                                                                                                  |  |
|             | 温度        | 工作: -15℃~55℃贮存: -25℃~70℃                                                                                    |  |
| 环境          | 湿度        | 相对湿度≪93%                                                                                                    |  |
|             | 海拔        | ≪2500m                                                                                                    |  |
|             | 开关量输出     | 2 路 3A 250VAC /3A 30VDC                                                                                     |  |
| 开关量输入       |           | 6 路干节点                                                                                                    |  |
| 通讯          |           | RS485/Modbus-RTU                                                                                            |  |
|             | 安装方式      | DIN35mm 导轨或底板式安装                                                                                            |  |
|             | 防护等级      | IP20                                                                                                    |  |
| 污染等级        |           | 2                                                                                                    |  |
| 绝缘          |           | 所有端子与外壳导电件之间的绝缘电阻不低于 100MΩ                                                                                  |  |
| 安全性         | 耐压        | A 路电压电流信号// B 路电压电流信号//开关量输出//其他端<br>口两两之间满足AC2kV 1min,开关量输入和其他端口间应满足<br>AC0.5kV 1min,泄露电流应小于 2mA,无击穿或闪络现象。 |  |
|             | 抗静电干扰     | 4级                                                                                                    |  |
|             | 抗电快速瞬变脉冲群 | 3级                                                                                                    |  |
| 由磁筆交性       | 抗浪涌干扰     | 4级                                                                                                    |  |
|             | 抗射频电磁场辐射  | 3级                                                                                                    |  |

直流出线

| 仪表型号  |          | AMC16Z-FD                                                             |  |
|-------|----------|-----------------------------------------------------------------------|--|
| 测量参数  |          | 电压、电流、功率、电能                                                           |  |
|       | 额定       | 48VDC, 240VDC, 336VDC                                                 |  |
| 母线电压  | 测量范围     | ±20%                                                                  |  |
|       | 过载       | 瞬时电压 2 倍/秒                                                            |  |
|       | 额定       |                                                                       |  |
| 电流出线回 | 路范围      | 5V(崔尔传感器, 高外部电源供电±12V)                                                |  |
|       | 过载       | 持续 1.2 倍、瞬时 10 倍/秒                                                    |  |
| 测量精度  | 出线       | 电压/电流 0.5 级,功率/电能 1 级                                                 |  |
|       | 辅助电源     | 由 AMC16Z-ZD 供电, 单独使用时DC 12-24V                                        |  |
|       | 温度       | 工作: -15℃~55℃贮存: -25℃~70℃                                              |  |
| 环境    | 湿度       | 相对湿度≪93%                                                              |  |
|       | 海拔       | ≤2500m                                                                |  |
| 通讯    |          | RS485/Modbus-RTU                                                      |  |
| 安装方式  |          | DIN35mm 导轨或底板式安装                                                      |  |
| 防护等级  |          | IP20                                                                  |  |
| 污染等级  |          | 2                                                                     |  |
|       | 绝缘       | 所有端子与外壳导电件之间的绝缘电阻不低于 100MΩ                                            |  |
| 安全性   | 耐压       | A 路电压电流信号// B 路电压电流信号//其他端口两两之间满足<br>AC2kV 1min,泄露电流应小于 2mA,无击穿或闪络现象。 |  |
|       | 抗静电干扰    | 4 级                                                                   |  |
| 电磁兼谷性 | 抗射频电磁场辐射 | 3级                                                                    |  |

注: 直流进线和出线模块的二次侧输入电压为 5V, 一次侧电流默认值为 50A。若霍尔传感器不同, 客户可根据 实际使用情况, 通过触摸屏设置变比。

| 仪表型号        |     |        | AMC16Z-FDK24                        | AMC16Z-FDK48                           |
|-------------|-----|--------|-------------------------------------|----------------------------------------|
| 测量参数        |     |        | 电压、电流、功率、电能、开关量状态                   |                                        |
| 四份市         | Г   | 额定     | 48VDC, 240VDC, 336VDC               |                                        |
| 马线电.        | 压   | 测量范围   | ±                                   | 20%                                    |
|             |     | 过载     | 瞬时电后                                | E 2 倍/秒                                |
| 市法山东        | と回い | 额定     | 511 / 乔力井武明                         | <b>雪灯</b> 如中泥併中   100)                 |
| 电弧出线        | 戈凹路 | 范围     | 51 (崔小传感奋                           | , 斋外部电源供电士120)                         |
|             |     | 过载     | 持续 1.2 倍、                           | 瞬时 10 倍/秒                              |
| 测量精         | 度   | 出线     | 电压/电流 0.5 约                         | 段,功率/电能 1 级                            |
|             | 辅助  | 电源     | 由 AMC16Z-ZD 供电,                     | 单独使用时DC 12-24V                         |
|             |     | 温度     | 工作: -15℃~5                          | 5℃贮存: -25℃~70℃                         |
| 环均          | 竟   | 湿度     | 相对湿                                 | 是度≪93%                                 |
|             |     | 海拔     | $\leq 2$                            | 2500m                                  |
|             | 通   | 讯      | RS485/M                             | odbus-RTU                              |
|             | 安装  | 方式     | DIN35mm 导转                          | 九或底板式安装                                |
|             | 防护  | 等级     | Ι                                   | P20                                    |
| 污染等级        |     | 等级     |                                     | 2                                      |
| 亡人地         |     | 绝缘     | 所有端子与外壳导电                           | 件之间的绝缘电阻不低于 100MΩ                      |
| 女主性         |     | 耐压     | A 路电压电流信号// B 路电压电流<br>1min,泄露电流应小于 | E信号//其他端口两两之间满足 AC2kV<br>2mA,无击穿或闪络现象。 |
| 电磁兼 抗静电干扰   |     | 亢静电干扰  | 4级                                  |                                        |
| 容性 抗射频电磁场辐射 |     | 频电磁场辐射 | 3                                   | 级                                      |

注: AMC16Z-FDK 模块的二次侧输入电压为 5V, 一次侧电流默认值为 50A。若霍尔传感器不同, 客户 可根据实际使用情况, 通过触摸屏设置变比。

有源开关量模块

| 仪表型号         |          | AMC16Z-KA                                                               |  |
|--------------|----------|-------------------------------------------------------------------------|--|
| 输入频率         |          | 45-60Hz                                                                 |  |
| 辅助电源         |          |                                                                         |  |
| 工频耐压         |          | 电源/输入信号 端口之间 AC 2kV/1min 50Hz                                           |  |
|              | 温度       | 工作: -15℃~55℃贮存: -25℃~70℃                                                |  |
| 环境           | 湿度       | 相对湿度≪93%                                                                |  |
|              | 海拔       | ≤2500m                                                                  |  |
| 开关量输入        |          | 48 路湿节点(48VDC, 240VDC, 336VDC)                                          |  |
| 通讯           |          | RS485/Modbus-RTU                                                        |  |
| 安装方式         |          | DIN35mm 导轨或底板式安装                                                        |  |
| 防护等级<br>污染等级 |          | IP20                                                                    |  |
|              |          | 2                                                                       |  |
|              | 绝缘       | 所有端子与外壳导电件之间的绝缘电阻不低于 100MΩ                                              |  |
| 安全性          | 耐压       | A 路开关量输入信号// B 路开关量输入信号//其他端口两两之间满足<br>AC2kV 1min,泄露电流应小于 2mA,无击穿或闪络现象。 |  |
| 中花花岗地        | 抗静电干扰    | 4级                                                                      |  |
| 电磁兼容性        | 抗射频电磁场辐射 | 3级                                                                      |  |

无源开关量模块

| 仪表型号      |          | AMC16Z-KD                                                               |  |
|-----------|----------|-------------------------------------------------------------------------|--|
|           | 输入频率     | 45~60HZ                                                                 |  |
|           | 辅助电源     | 由 AMC16Z-ZD 供电,单独使用时DC 12-24V                                           |  |
| 绝缘电阻      |          | 100M Ω                                                                  |  |
| 温度        |          | 工作: −15℃~55℃贮存: −25℃~70℃                                                |  |
| 环境        | 湿度       | 相对湿度≪93%                                                                |  |
|           | 海拔       | ≤2500m                                                                  |  |
|           | 开关量输入    | 48 路干节点                                                                 |  |
|           | 通讯       | RS485/Modbus-RTU                                                        |  |
| 安装方式      |          | DIN35mm 导轨或壁挂式安装                                                        |  |
|           | 防护等级     | IP20                                                                    |  |
| 污染等级      |          | 2                                                                       |  |
| 绝缘        |          | 所有端子与外壳导电件之间的绝缘电阻不低于 100MΩ                                              |  |
| 安全性       | 耐压       | A 路开关量输入信号// B 路开关量输入信号//其他端口两两之间满足<br>AC2kV 1min,泄露电流应小于 2mA,无击穿或闪络现象。 |  |
| 电磁兼 抗静电干扰 |          | 4级                                                                      |  |
| 容性        | 抗射频电磁场辐射 | 3级                                                                      |  |

## 4 外形结构

AMC16Z 系列直流精密配电监控装置

单位: mm

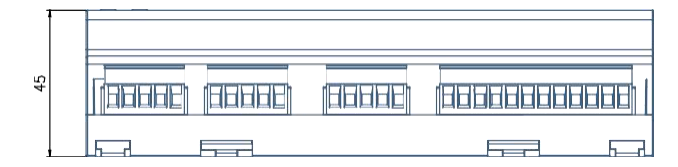

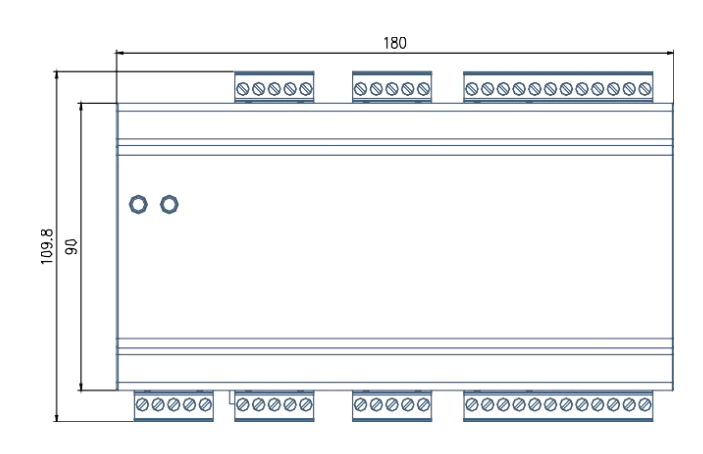

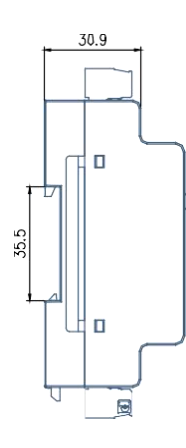

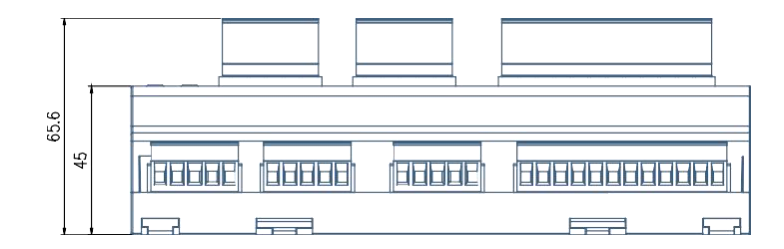

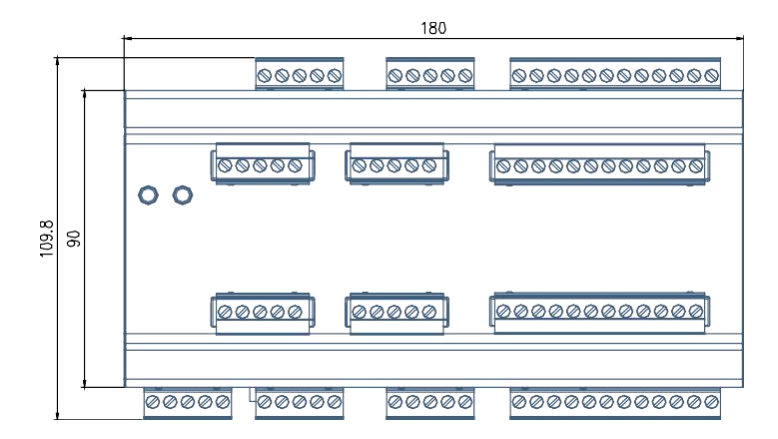

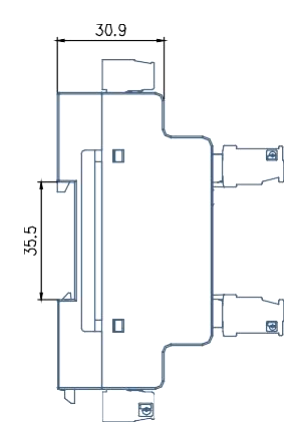

#### 7寸触摸屏外形及安装

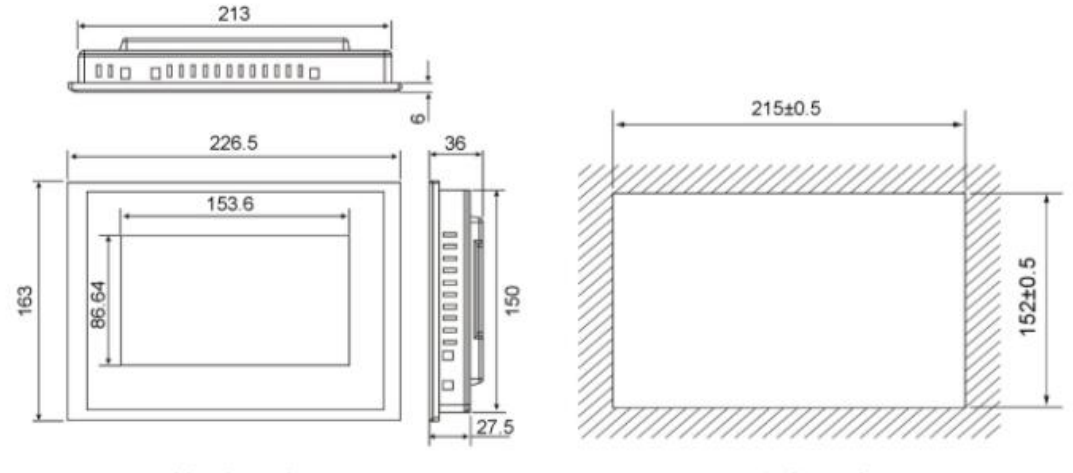

外形尺寸

开孔尺寸

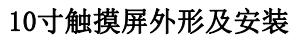

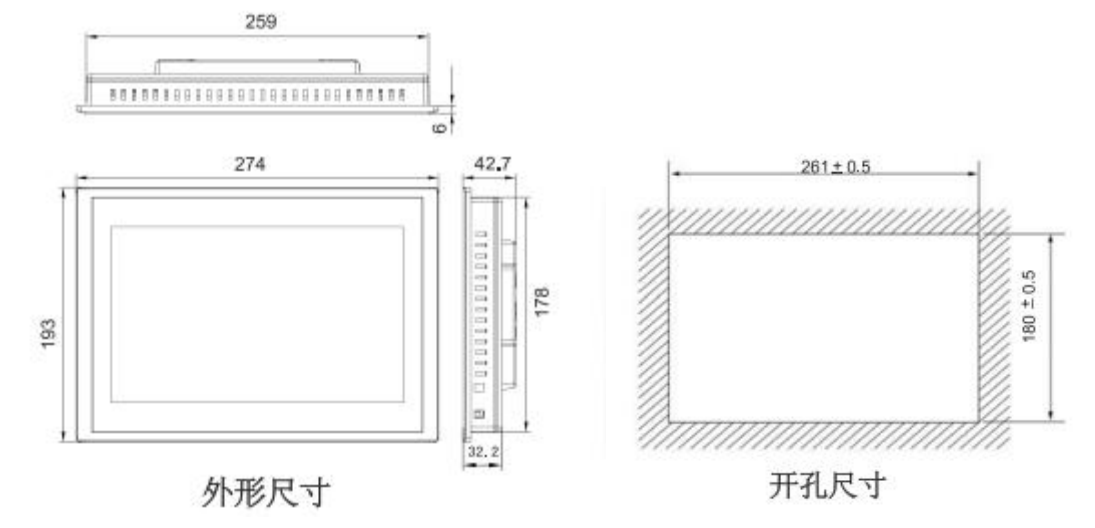

#### 5 模块接线

5.1 AMC16Z-ZD

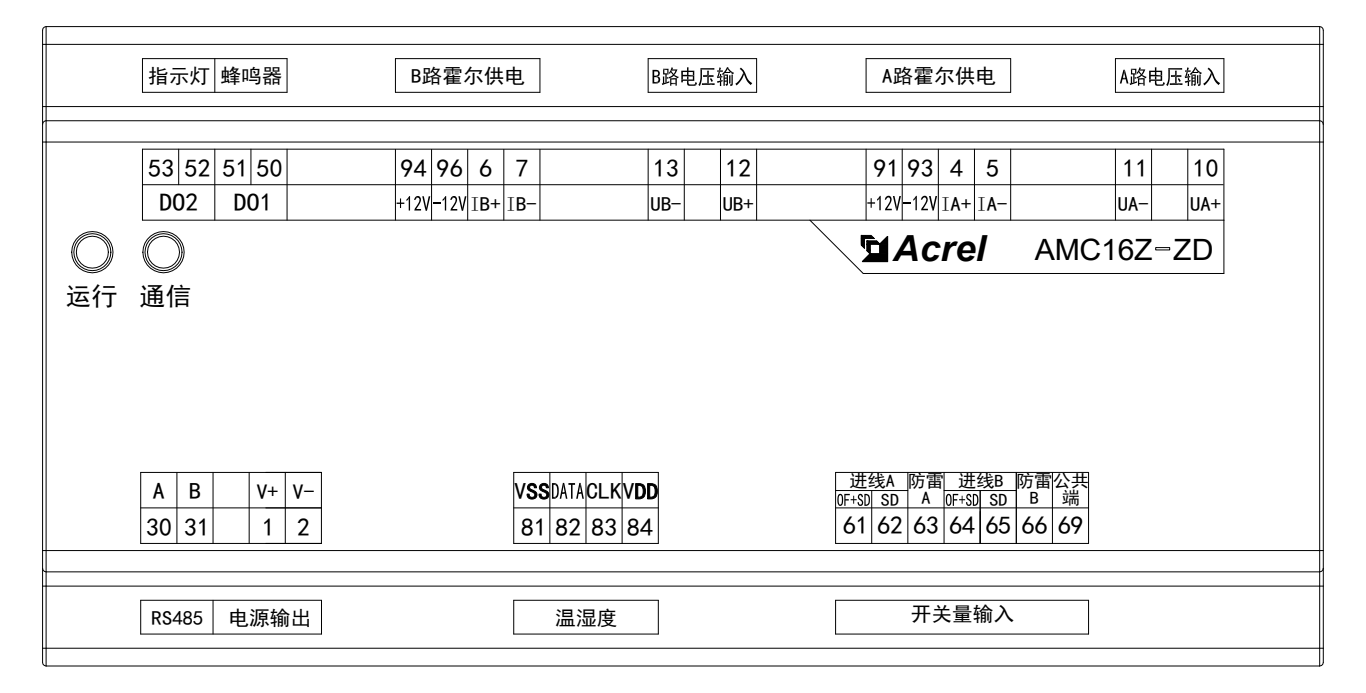

| 端子编号 | 定义          | 说明             | 备注                                                                                     |
|------|-------------|----------------|----------------------------------------------------------------------------------------|
| 1    | V+          | 电源输出           | 供电给 AMC16Z-FD, AMC16Z-KA,                                                              |
| 2    | V-          |                | AMC16Z-KD, AMC16Z-FDK24, AMC16Z-           FDK48以及触摸屏,该电源禁止外接其他           设备(如指示灯、蜂鸣器) |
| 4    | IA+         | (              | A 路进线直流电流                                                                              |
| 5    | IA-         | - A 焰电弧制八      | (霍尔传感器输入)                                                                              |
| 6    | IB+         | D 吸由运检)        | B 路进线直流电流                                                                              |
| 7    | IB-         | D 焰电机制八        | (霍尔传感器输入)                                                                              |
| 10   | UA+         |                | ▲ 吸进建直运中压绘 )                                                                           |
| 11   | UA-         | A 路电压制八        | A 跗近线且抓电压抽八                                                                            |
| 12   | UB+         | P. 欧由 匚 给 )    | P. 路进线直流中正绘 )                                                                          |
| 13   | UB-         | D时电压制八         | D 斑近线直视电压制八                                                                            |
| 30   | А           | PC485 通知       | 连接至鲉描展或考 DS 485 集线器                                                                    |
| 31   | В           | 10405 近川       | 足按主服误册或有 1.5405 未线碲                                                                    |
| 50   | DO1         |                | <b>本和10 現</b>                                                                          |
| 51   |             | 开关县协山          | 大手 ビラ 石戸                                                                               |
| 52   | <b>D</b> 00 | 17天里 11 山      | 抬示灯                                                                                    |
| 53   | D02         |                | 1日小八                                                                                   |
| 61   | <u>\#40</u> |                | OF+SD                                                                                  |
| 62   | 进线 A        |                | SD                                                                                     |
| 63   | 防雷 A        |                | 判断 A 路防雷器状态                                                                            |
| 64   | )#// D      | 开关量输入          | OF+SD                                                                                  |
| 65   | 世线 B        |                | SD                                                                                     |
| 66   | 防雷 B        |                | 判断 B 路防雷器状态                                                                            |
| 69   | 公共端         |                |                                                                                        |
| 81   | VSS         |                |                                                                                        |
| 82   | DATA        | 1 洞 沪 庄        | 佐按 WI-2 泪湿度住咸哭                                                                         |
| 83   | CLK         |                | 连接 WH-3 温湿度传感器                                                                         |
| 84   | VDD         |                |                                                                                        |
| 91   | +12V        | │<br>▲ A 路霍尔供由 | │                                                                                      |
| 93   | -12V        |                | 四七月 " 四边线 七加比 去 住 小                                                                    |
| 94   | +12V        | B 敗雲 宏 供 由     | 供由绘 B 改进线由流配存電句                                                                        |
| 96   | -12V        |                | 以也知 D 如应线电机电去在小                                                                        |

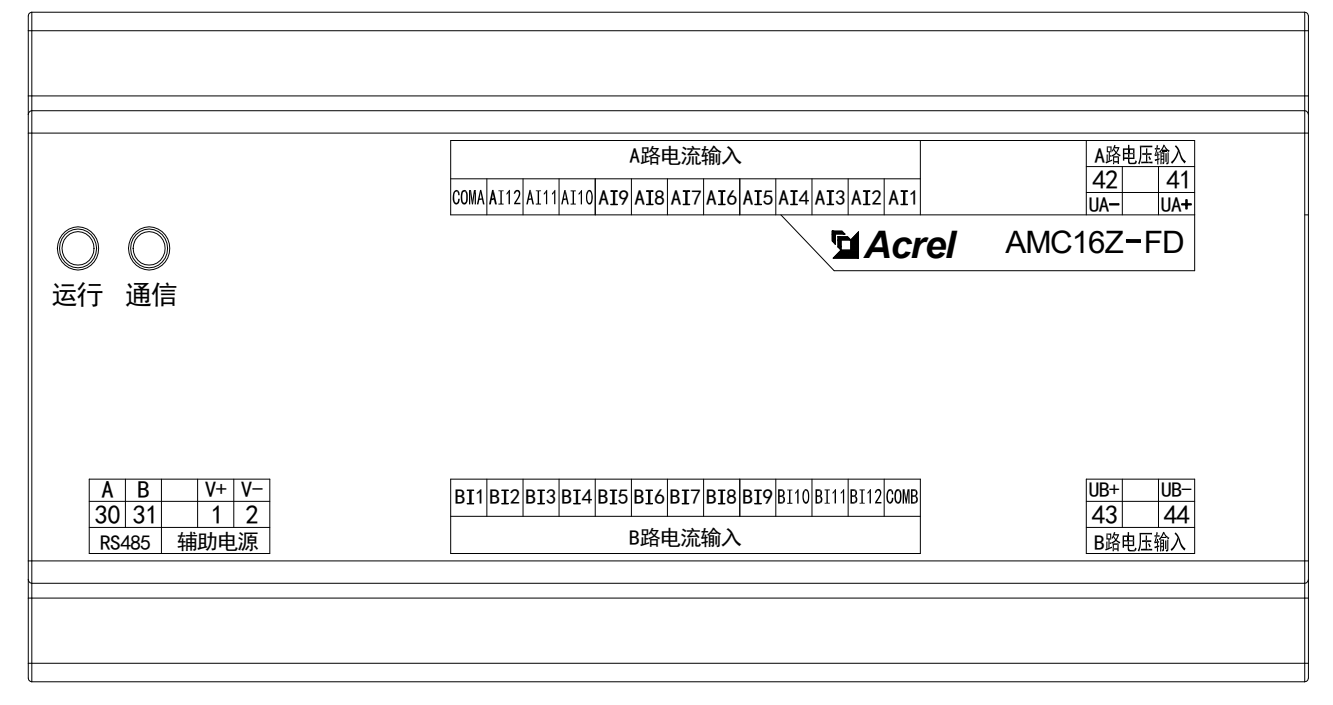

| 端子编号     | 定义   | 说明                | 备注                 |
|----------|------|-------------------|--------------------|
| 1        | V+   | 枯田中酒              | 由 AMC16Z-ZD 供电     |
| 2        | V-   |                   | 或者由DC12-24V电源供电    |
| 30       | А    | DC185 通知          | 连按至鲉描展武考 DC/05 焦线器 |
| 31       | В    | 1.5465 远机         | 足按主脑读所或有 13405 朱线裔 |
| 41       | UA+  | A 路电压输入           | A 敗山建吉流由正統 A       |
| 42       | UA-  |                   | A 跗山线直肌电压抽八        |
| 43       | UB+  | <b>Ρ</b> 取由 耳 输 λ | P. 敗山建吉流由正統 )      |
| 44       | UB-  | D町电ഥ制八            | b 邱山线且加屯压制八        |
| AI1-AI12 |      | ▲ 吸由法給 )          | A 路出线直流电流输入        |
| СОМА     |      | A 路电机制八           | (12 路霍尔传感器)        |
| AI1-AI12 |      | p 吸由达检)           | B 路出线直流电流输入        |
| CO       | COMB |                   | (12 路霍尔传感器)        |

#### 5.3 AMC16Z-FDK24

| 1                                                                       |                            |                            |                                                        |
|-------------------------------------------------------------------------|----------------------------|----------------------------|--------------------------------------------------------|
|                                                                         |                            |                            |                                                        |
| <ul><li>〇</li><li>〇</li><li>〇</li><li>〇</li><li>运行</li><li>通信</li></ul> | A路电流输入(4)                  | A路电流输入(2)                  | A路开关量输入                                                |
|                                                                         | A路电流输入(3)                  | A路电流输入(1)                  | UNA UA12 UA11 UA10 UA9 UA8 UA7 UA6 UA5 UA4 UA3 UA2 UA1 |
|                                                                         | GA A12 A11 A10 GA A9 A8 A7 | GA AG A5 A4 GA A3 A2 A1    | 「コームCrei AMC16Z-FDK                                    |
| RS485         辅助电源           A         B         V+         V-          | B路电流输入(1) B路电流输入(2)        | B路电流输入(3)                  | B路开关量输入                                                |
|                                                                         | B1 B2 B3 GB B4 B5 B6 GB    | B7 B8 B9 GB B10 B11 B12 GB | UB1 UB2 UB3 UB4 UB5 UB6 UB7 UB8 UB9 UB10 UB11 UB12 UNB |

| 端子定义     | 说明           | 备注                 |  |
|----------|--------------|--------------------|--|
| V+       | <b>#</b> 田山酒 | 由 AMC16Z-ZD 供电     |  |
| V-       |              | 或者由DC12-24V电源供电    |  |
| А        | DC 405 译江    | 法拉石轴捞屋式老 DC405 焦线照 |  |
| В        | K3485 通讯     | E按主朏换併或有 K5485 集线奋 |  |
| UA1-UA12 | ( 政由工校 )     | ( 吸工子 旱於 )         |  |
| UNA      | A 路电压制入      | A 路开大重າ和八          |  |
| UB1-UB12 | p. 收上 匠 (外 ) | D. 收工 关 县 捡 )      |  |
| UNB      | B 路电压制八      | B 路开大里制八           |  |
| A1-A12   | A 路电流输入      | A 路出线直流电流输入        |  |
| GA       |              | (12 路霍尔传感器)        |  |
| B1-B12   | p. 收止达续)     | B 路出线直流电流输入        |  |
| GB       | □ B 路电沉制入    | (12 路霍尔传感器)        |  |

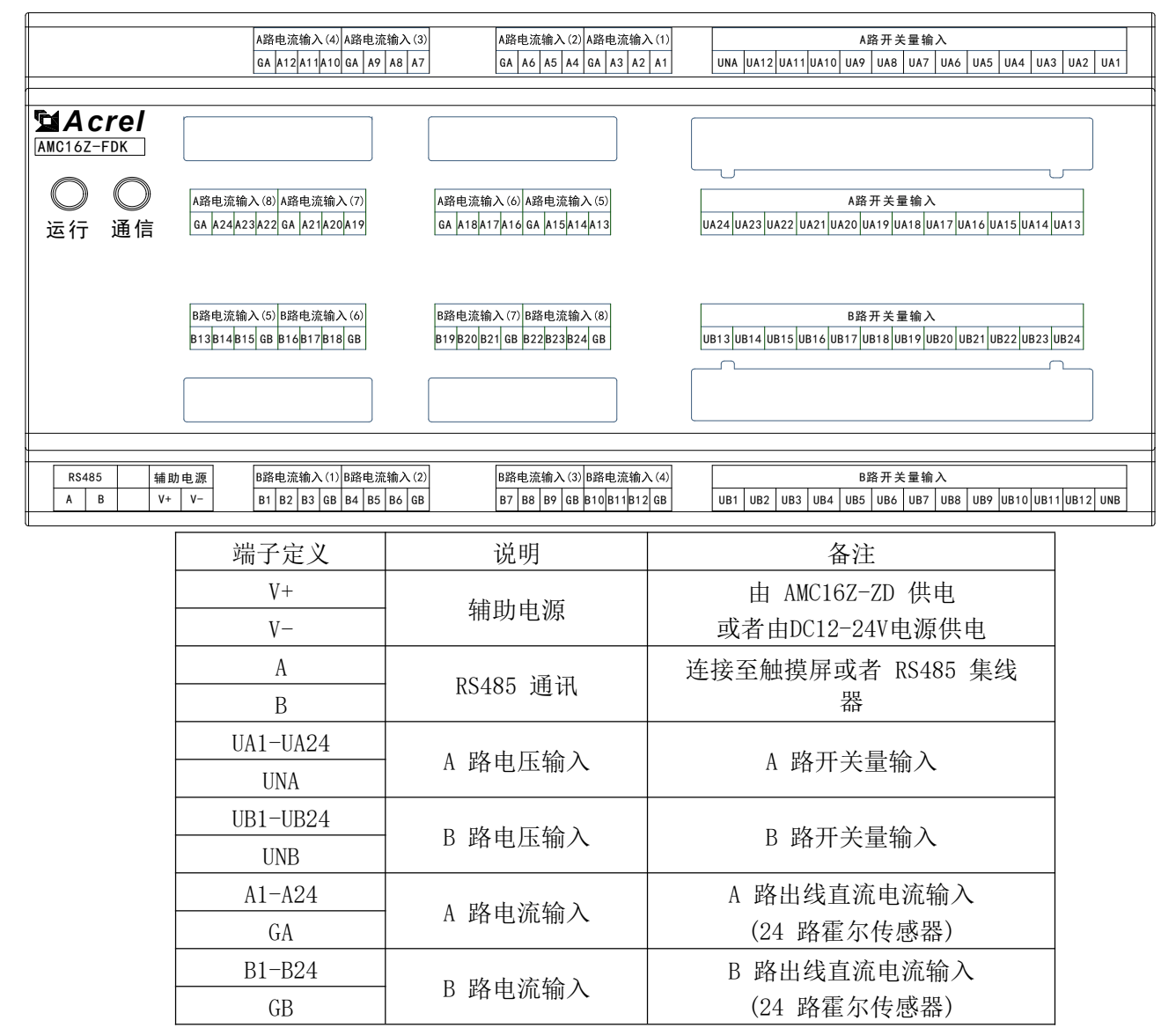

#### 5.5 AMC16Z-KA

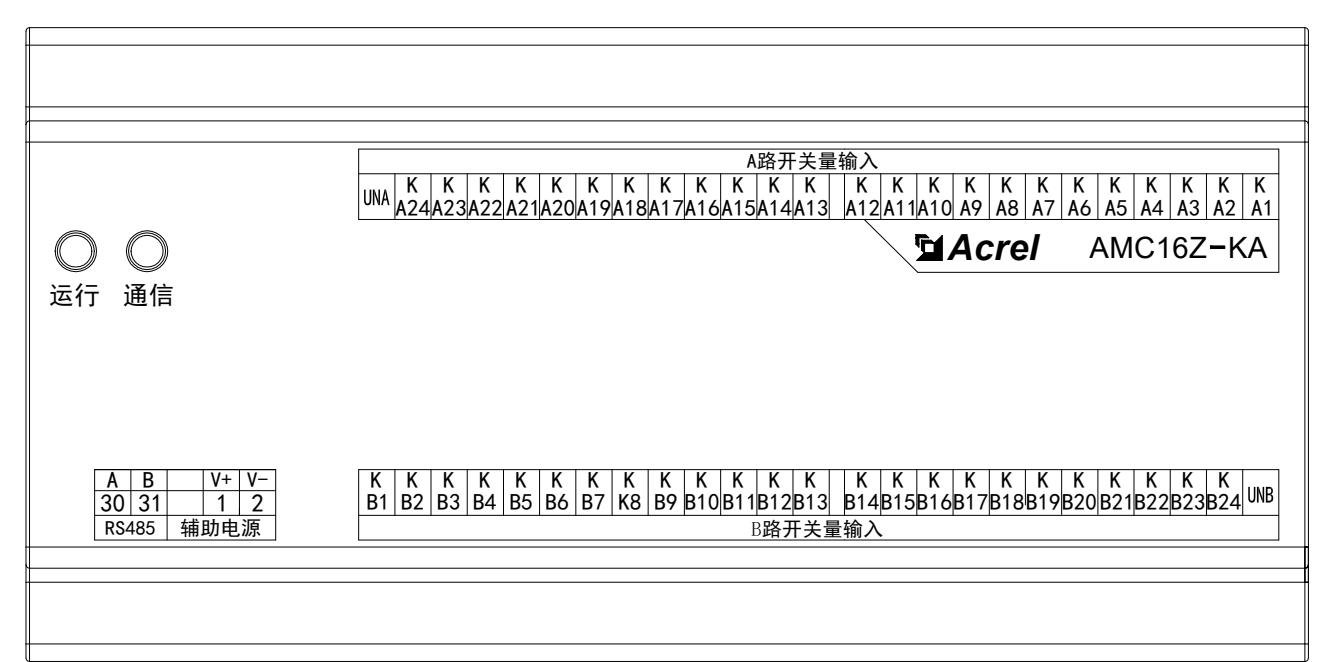

| 端子编号 定义  |      | 说明                | 备注                                |  |  |
|----------|------|-------------------|-----------------------------------|--|--|
| 1        | V+   | 雄山山酒              | 由 AMC16Z-ZD 供电<br>或者由DC12-24V电源供电 |  |  |
| 2        | V-   | 用 <u></u> 明电源     |                                   |  |  |
| 30       | 30 A |                   |                                   |  |  |
| 31       | В    | K3485 通讯          | E按王朏侯历以有 K5485 集线益                |  |  |
| KA1-KA24 |      | ∧ 吸工 <b>半</b> 旱炒) |                                   |  |  |
| UNA      |      | A 始丌大里꿰八          | A 路有源开大里制入(24 路)                  |  |  |
| KB1-KB24 |      | p 购工半县协)          |                                   |  |  |
| U        | NB   | 5                 | 5 路有 源                            |  |  |

#### 5.6 AMC16Z-KD

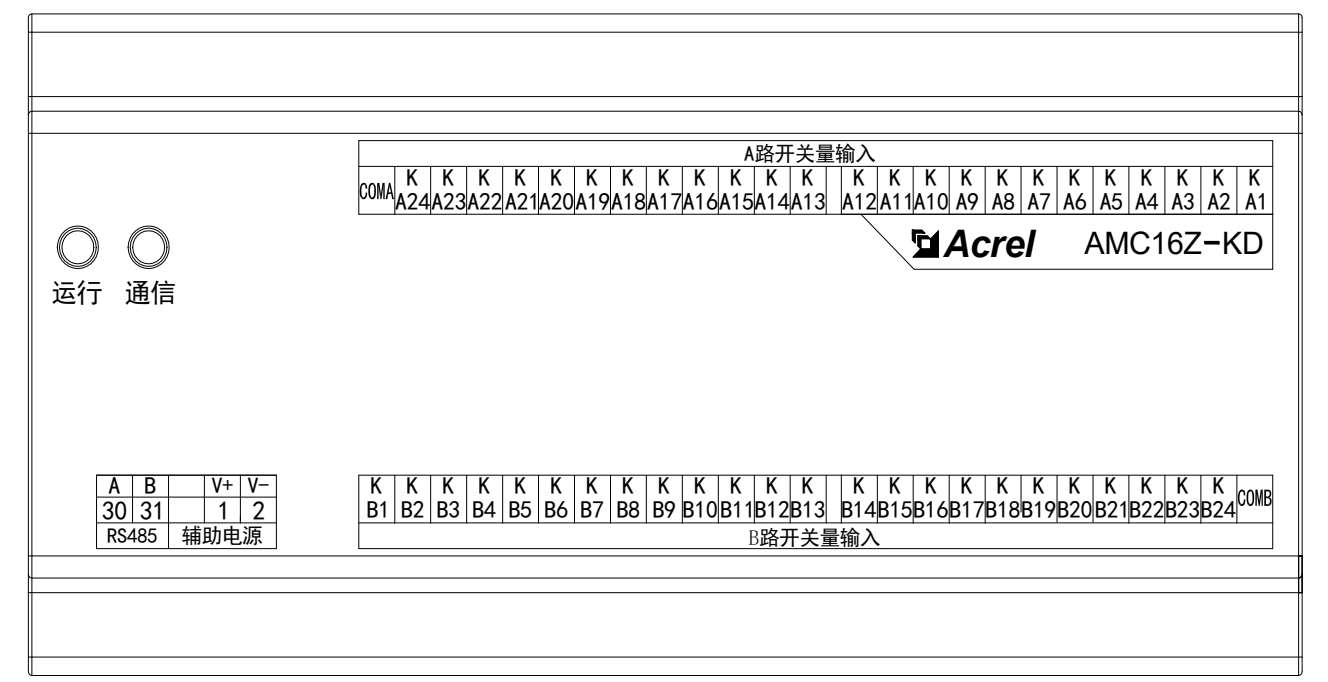

| 端子编号     | 定义   | 说明           | 备注                 |  |  |
|----------|------|--------------|--------------------|--|--|
| 1 V+     |      | 雄田山酒         | 由 AMC16Z-ZD 供电     |  |  |
| 2        | V-   | 用助电源<br>     | 或者由DC12-24V电源供电    |  |  |
| 30       | А    | DC 405 译 3 江 | 连接至触摸屏或者 RS485 集线器 |  |  |
| 31       | В    | K3485 通讯     |                    |  |  |
| KA1-     | KA24 | ▲ 吸工 半 旱 絵 ) |                    |  |  |
| СОМА     |      | A 始丌大里揤八     | A 始九源开大里າ和八(24 路)  |  |  |
| KB1-KB24 |      | p 吸工子具体)     | D. 欧工酒工关量龄》(94 欧)  |  |  |
| CC       | OMB  | D 始丌大里制八     | B 路兀源井大重犒入(24 路)   |  |  |

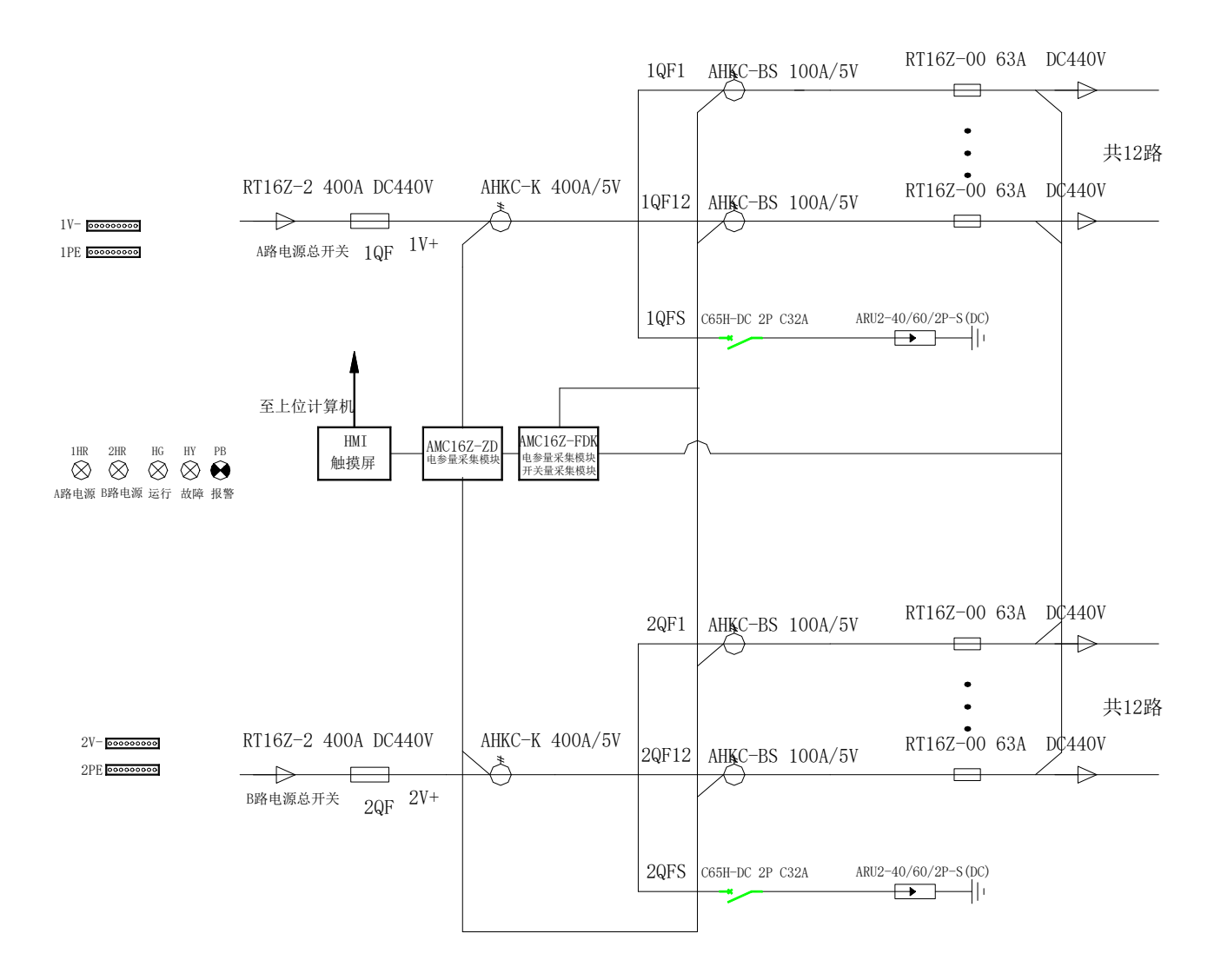

6 触摸屏

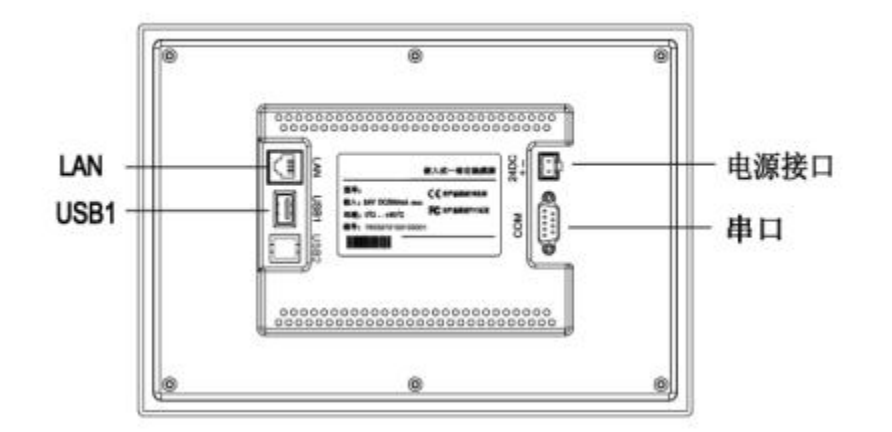

| 串口 (DB9)   | 2×RS485       |  |
|------------|---------------|--|
| USB1       | 主口,兼容USB2.0标准 |  |
| LAN (RJ45) | 以太网接口         |  |
| 电源接口       | 24V DC ±20%   |  |

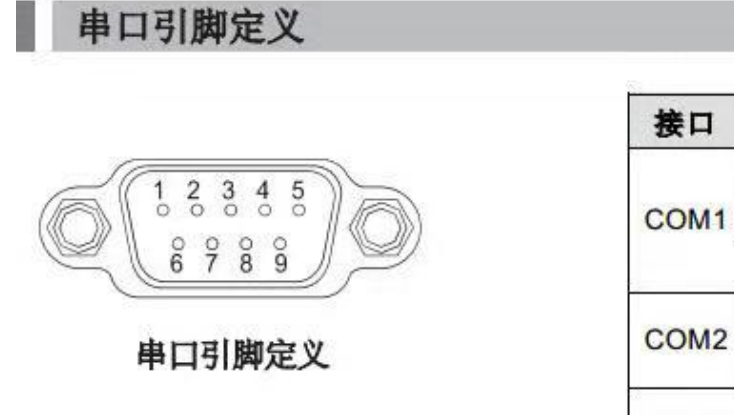

| 接口    | PIN | 引脚定义      |
|-------|-----|-----------|
|       | 2   | RS232 RXD |
| COM1  | 3   | RS232 TXD |
|       | 5   | GND       |
| 00140 | 7   | RS485 +   |
| COMZ  | 8   | RS485 -   |
| 00110 | 4   | RS485 +   |
| COM3  | 9   | RS485 -   |

6.1 安装

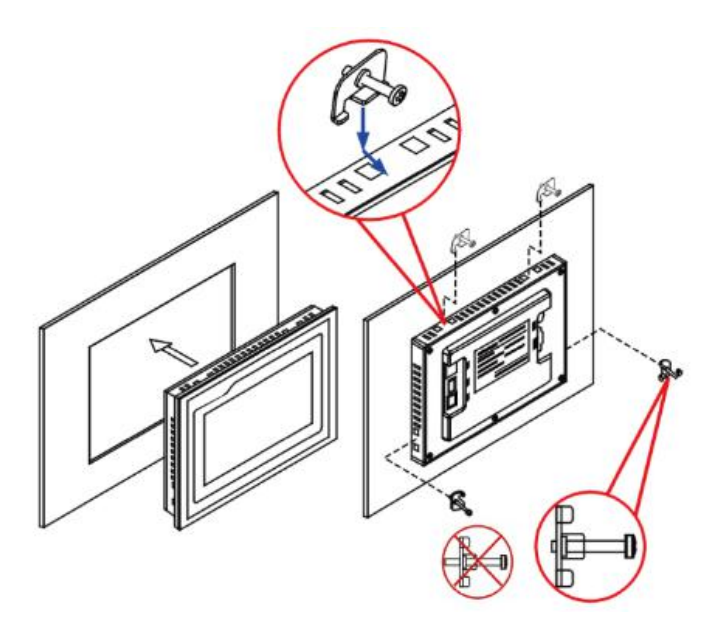

#### 6.2 接线

#### 电源接线

- 步骤1: 将24V电源线剥线后插入电源插头接线端子中;
- 步骤2: 使用一字螺丝刀将电源插头螺钉锁紧;
- 步骤3:将电源插头插入产品的电源插座。
- 建议:采用直径为1.25mm²(AWG18)的电源线

## 电源插头示意图及引脚定义如下:

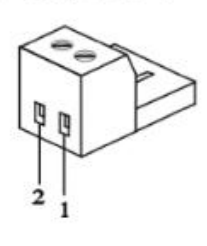

| PIN | 定义 |
|-----|----|
| 1   | +  |
| 2   | -  |

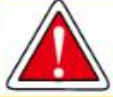

| 仅限24V | DC! | 建议独立供电, |
|-------|-----|---------|
| 电源的输  | 出功  | b率为15W。 |

#### 通讯接线

出厂配置有一绿色转接板,其中(7-8)是下行(7对接485A;8对接485B),和模块的485相连,绿、白(4-9)上行(4对接485A;9对接485B),转动环用。

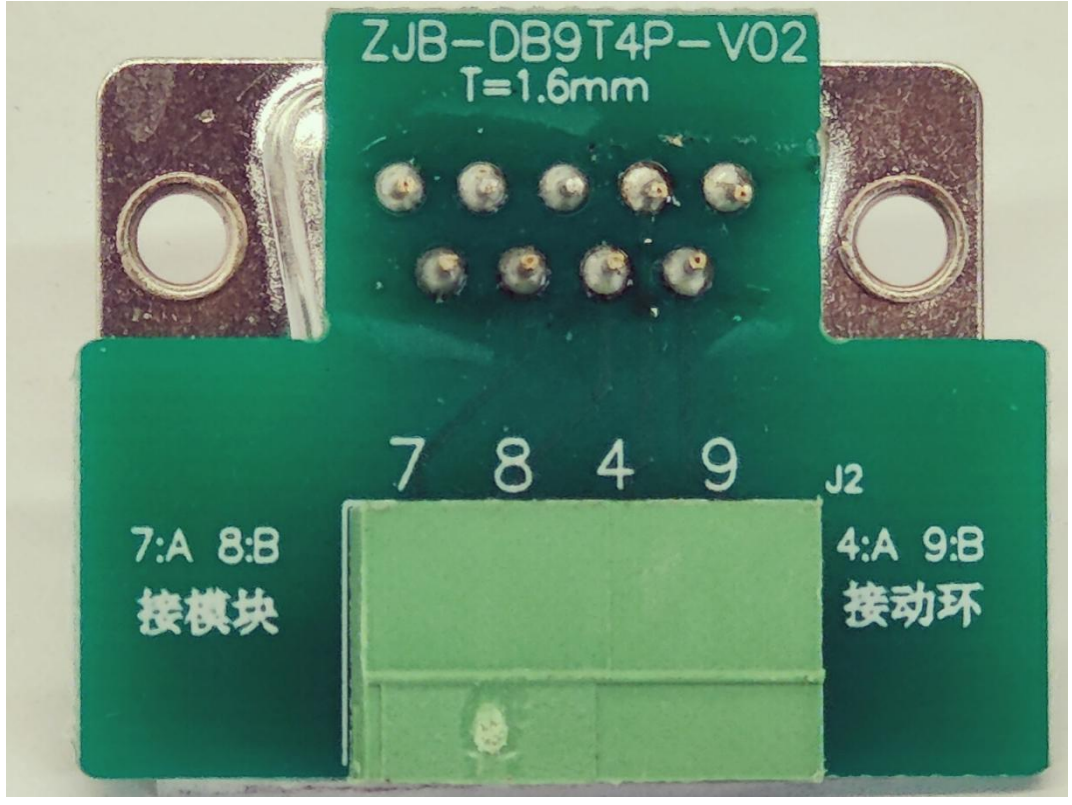

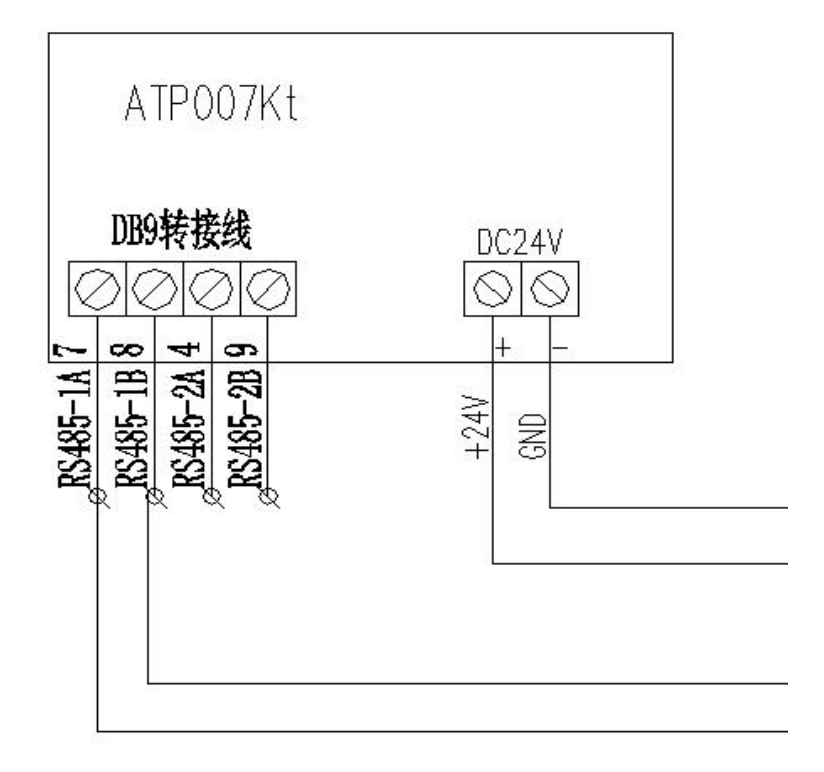

6.3 触摸屏程序的安装

- 1、应用程序解压后把里面的 tpcbackup 文件夹拷贝在 U 盘的根目录中(注意必须是根目录)。
- 2、给触摸屏上电,待触摸屏启动完成后,将U盘插入触摸屏的USB口。
- 3、页面会提示如下图,点击"是"。

|          | ncgsTpc                     | V盘综合功能包 2.0                         | ×     |
|----------|-----------------------------|-------------------------------------|-------|
|          |                             |                                     | 中文 ~  |
|          | 您正在使用 mogs<br>点击"是"返回到系统设置界 | sTpο V盘综合功能包 2.0,<br>面并启动综合功能包,点击"; | 否"退出! |
|          | 是                           | 否                                   |       |
| 4、点击"是"_ | 后会提示如下图对话框,点击"用户            | 八四日和夏<br>「工程更新"。                    |       |
|          | 软件版本号                       | : 3.3.1.4977 SP2                    |       |
|          | 本系统唯一序列号为:                  | 8a289135a171307d81b38595            |       |

本系统IP地址: 200.200.200.190

运行环境已获授权(0-0)

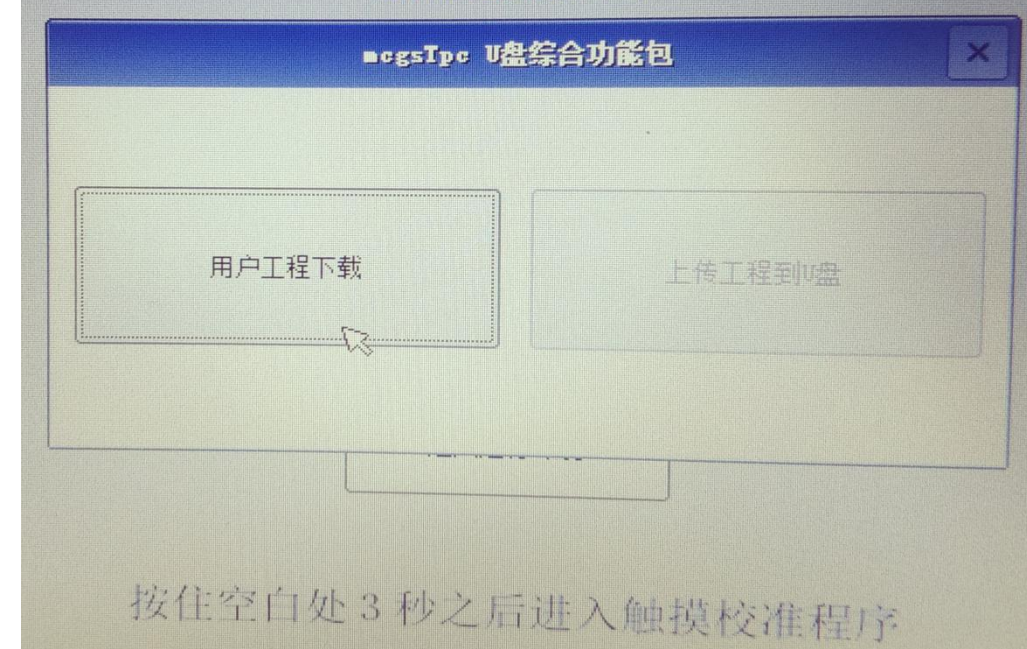

5、然后会出现如下图所示对话框,点击"开始下载"。

|        | 123                  | × |
|--------|----------------------|---|
| 下载工程列表 | 请注意: 下载过程中不能断电或拔出U盘! |   |
| 123    |                      |   |
|        |                      |   |
|        |                      |   |
|        |                      |   |
| R      |                      |   |
|        |                      |   |
|        |                      |   |
|        | -                    |   |
|        | 里启ITC 开始下载           |   |

6、点击开始下载后,程序开始下载,在完成后会提示下载成功,请拔出U盘后重启触摸屏。程序更新成功。

|               | 正在升级工程: 123   | × |
|---------------|---------------|---|
| 下载工程列表<br>123 | <text></text> | 1 |

#### 6.4 注意事项

- 1、给触摸屏供电的开关电源输出功率要有冗余,建议输出 DC24 的功率在 15W 以上;
- 2、通讯接线的转接头上分清楚上行和下行;
- 3、用户自己更新触摸屏程序时,要严格按照操作步骤进行,不要乱点;
- 4、程序下载完成后后,及时拔除含有更新包的 U 盘;
- 5、更新程序所使用的 U 盘磁盘格式必须为 FAT32 格式。

## 7 触摸屏程序操作

7.1参数、功能、操作详述

7.1.1 主路参数

| 1进线参   | 数    | 2进线参    | 数    |
|--------|------|---------|------|
| 电压/V   | 0.0  | 电压/V    | 0.0  |
| 电流/A   | 0.0  | 电流/A    | 0.0  |
| 载百分比/% | 0    | 负载百分比/% | 0    |
| 功率/k₩  | 0.00 | 功率/kW   | 0.00 |
| 电能/k₩h | 0.00 | 电能/kWh  | 0.00 |
| 温度/℃   | 0.0  | 1.4     |      |
| 湿度     | 0. 0 |         |      |
|        |      |         |      |

如图所示(图中为2路进线),触摸屏开启后的第一个界面为主路参数界面,如果有1路出线时,进线大于 1路,可点击右下角的按钮切换查看其它进线的参数。如果有2路出线时,进线大于2路,可点击右下角的按 钮切换查看其它进线的参数。

#### 7.1.2 支路参数

在主路参数界面点击带"支路参数"字样的按键进入。如果有2路出线,则对应"支路参数A"和"支路参数B"。

| F  | <b>4 A</b> |      |      |         |     |      |        | 日期 20    | 20-01-21 09:42:00 |
|----|------------|------|------|---------|-----|------|--------|----------|-------------------|
| 1  | A          | cre  |      | ▲一文崎吧参数 |     |      |        | 星期二      |                   |
| L  | <b>负载名</b> | I/A  | P/k₩ | EP/kWh  | U/V | Load | Limits | 正对地绝缘/kΩ | 员对地绝缘/kΩ          |
| 01 | L01        | 0.00 | 0.00 | 0.00    | 0.0 | 0.0% | 60A    | 500.0    | 500.0             |
| 02 | L02        | 0.00 | 0.00 | 0.00    | 0.0 | 0.0% | 60A    | 500.0    | 500.0             |
| 03 | L03        | 0.00 | 0.00 | 0.00    | 0.0 | 0.0% | 60A    | 500.0    | 500.0             |
| 04 | L04        | 0.00 | 0.00 | 0.00    | 0.0 | 0.0% | 60A    | 500.0    | 500.0             |
| 05 | L05        | 0.00 | 0.00 | 0.00    | 0.0 | 0.0% | 60A    | 500.0    | 500.0             |
| 06 | L06        | 0.00 | 0.00 | 0.00    | 0.0 | 0.0% | 60A    | 500.0    | 500.0             |
| 07 | L07        | 0.00 | 0.00 | 0.00    | 0.0 | 0.0% | 60A    | 500.0    | 500.0             |
| 08 | L08        | 0.00 | 0.00 | 0.00    | 0.0 | 0.0% | 60A    | 500.0    | 500.0             |
| 09 | L09        | 0.00 | 0.00 | 0.00    | 0.0 | 0.0% | 60A    | 500.0    | 500.0             |
| 10 | L10        | 0.00 | 0.00 | 0.00    | 0.0 | 0.0% | 60A    | 500.0    | 500.0             |
| 11 | L11        | 0.00 | 0.00 | 0.00    | 0.0 | 0.0% | 60A    | 500.0    | 500.0             |
| 12 | L12        | 0.00 | 0.00 | 0.00    | 0.0 | 0.0% | 60A    | 500.0    | 500.0             |
| 13 | L13        | 0.00 | 0.00 | 0.00    | 0.0 | 0.0% | 60A    | 500.0    | 500.0             |
| 14 | L14        | 0.00 | 0.00 | 0.00    | 0.0 | 0.0% | 60A    | 500.0    | 500.0             |
| 15 | L15        | 0.00 | 0.00 | 0.00    | 0.0 | 0.0% | 60A    | 500.0    | 500.0             |
| 16 | L16        | 0.00 | 0.00 | 0.00    | 0.0 | 0.0% | 60A    | 500.0    | 500.0             |
| 17 | L17        | 0.00 | 0.00 | 0.00    | 0.0 | 0.0% | 60A    | 500.0    | 500.0             |
| 18 | L18        | 0.00 | 0.00 | 0.00    | 0.0 | 0.0% | 60A    | 500.0    | 500.0             |
|    |            | 主路参教 |      |         |     |      |        |          | 下一页               |

标题含义从左到右分别为:

支路序号、回路名称/负载名称、电流、功率、电能、电压、负载率、一段过载电流报警界限值。正对地绝缘、负对地绝缘为开启绝缘功能之后才显示的内容,若停止绝缘功能则不会显示。

其中,一段过载电流报警界限值,用户可根据自身需要自行修改,修改方法见下文"参数设置"段。

7.1.3 开关状态

开关状态界面为主支路直观的开关显示系统图,在主路参数界面点击含"开关状态"字样的按键进入。如果有2路出线,则对应"开关状态 A"和"开关状态 B"。

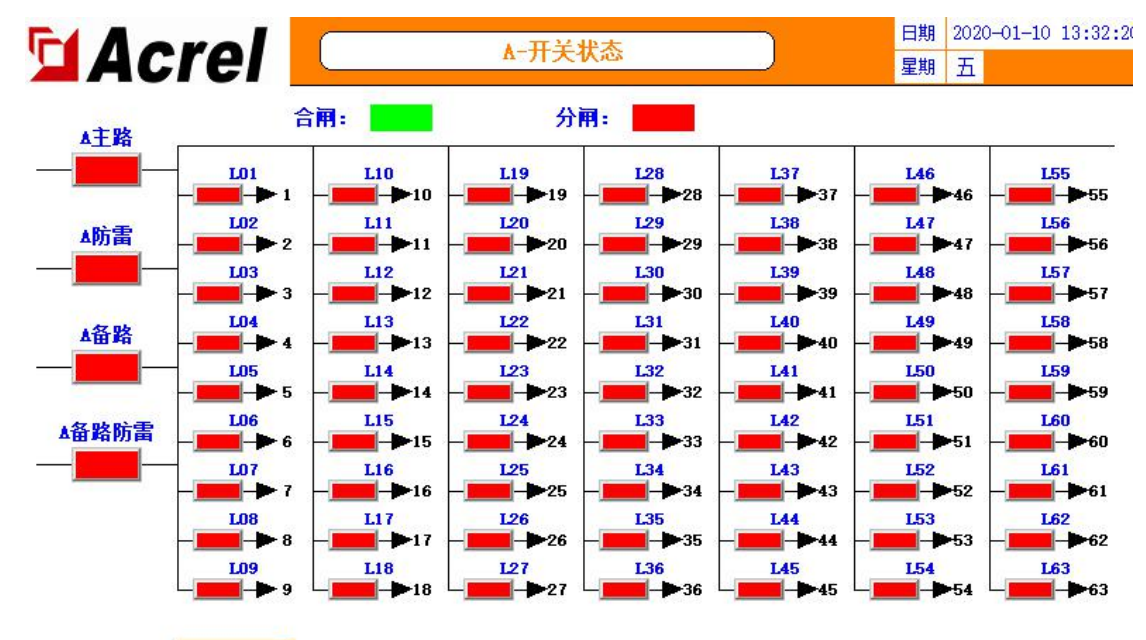

主路参教

7.1.3.1 主路开关状态

最左边的一列为主路开关状态,主路开关状态由主模块(AMC16Z-ZD)采集,带"主路""备路"字样的为 OF+SD 点,主路的辅助触点。带"防雷"字样的为防雷器开关状态。SD/开关分闸状态不显示。

不同用户现场接线的不同会引起所需要的故障状态对应模块采集状态不同,此界面所显示的主路开关状态 统一为"故障显示为红色,正常显示为绿色"。若用户测试下来不符合,则需结合报警信息检查开关报警设置 是否按照需要设置正确。

7.1.3.2 支路开关状态

主路开关状态右方的皆为支路开关状态,由 AMC16Z-FDK 有源采集,绿色代表闭合,红色代表分开。7.1.4 用户登录

部分功能所需的权限有区别,如果需要设置报警参数等,可以登录负责人或 Admin; 如果需要查看内容管理界面查看软件编号等订单信息,需要登录 Admin。登录方法如下图

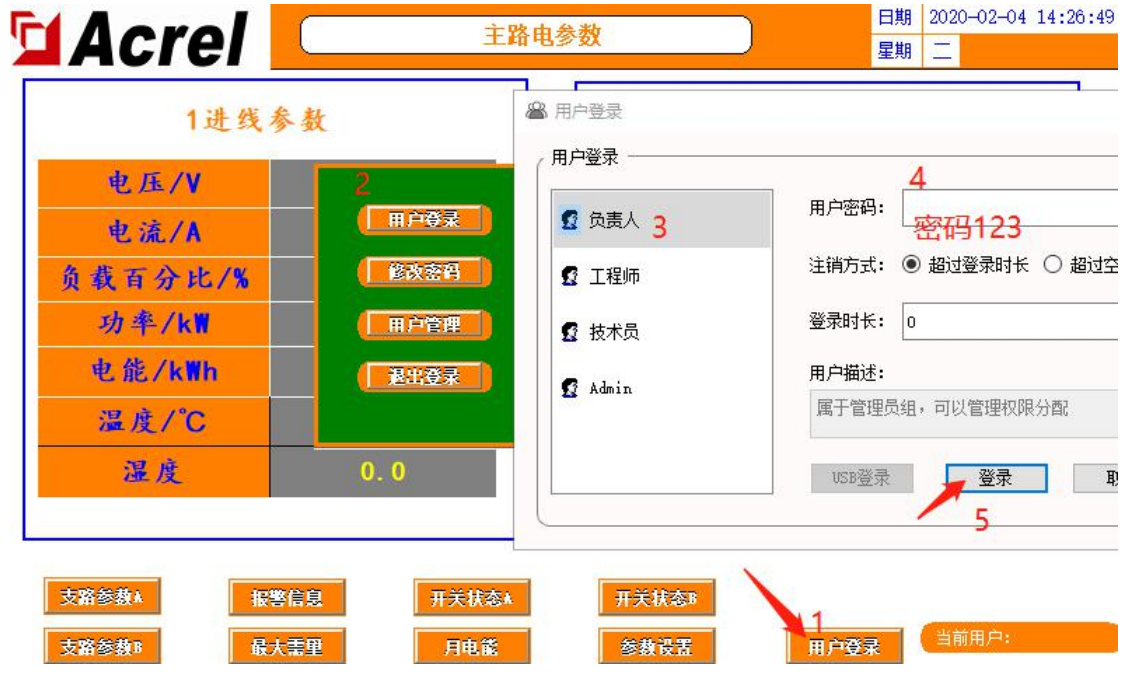

| Acrel                                                                                                    |                                           | 主路电参                                                                                                  | 数                                                                                              |                 | 日期     2020-02       星期     二            | 2-04 14:28:28                               |
|----------------------------------------------------------------------------------------------------|-------------------------------------------|----------------------------------------------------------------------------------------------------|------------------------------------------------------------------------------------------------|-----------------|------------------------------------------|---------------------------------------------|
| 1进线:<br>电压/V<br>电流/A<br>负载百分比/%<br>功率/kW<br>电能/kWh<br>温度/℃<br>湿度                                                                          | 参 教<br>2<br>(一冊户登<br>一冊户管<br>(一麗出登<br>0.0 |                                                                                                    | <ul> <li>目户登录</li> <li>3. 负责人</li> <li>3. 位表术员</li> <li>4. 技术员</li> <li>4. Admin 3.</li> </ul> | 用户注销登录用户        | 4<br>密码: 密码<br>方式: ● 超过登<br>时长: 0<br>描述: | 10000<br>帮助长 〇 超过空                          |
| 支路参数▲<br>支路参数■<br>乱<br>7.1.5 最大需量<br>最大需量为进线的■<br>「▲<br>本<br>本<br>本<br>本<br>し<br>し<br>し<br>し<br>し<br>し<br>し<br>し<br>し<br>し<br>し<br>し<br>し | 答信息 ★重里 目流和功率的历 <b>年</b>                  | 关状态↓<br>F电能<br>F史平均值<br>▲-最<br>0                                                                      | 开关状态**         参数设置         的最大值。         大需量         0                                        |                 | 登录<br>日期 20<br>星期 二<br>分<br>0            | a:<br>120-02-04 15:22:0<br>■<br>■<br>■<br>■ |
| 备路<br>0.00<br>P/KWh                                                                                                    | <br>年                                     |                                                                                                    | 0                                                                                              | 0<br><b>Bij</b> | <u>0</u>                                 | <br>秒                                       |
| 主路       0.00         备路       0.00                                                                                                    | 0                                         | 0                                                                                                    | 0                                                                                              | 0               | 0                                        | 0                                           |
| 主路参教                                                                                                    | 最大業型8                                     | 大<br>新<br>一<br>二<br>二<br>二<br>二<br>二<br>二<br>二<br>二<br>二<br>二<br>二<br>二<br>二<br>二<br>二<br>二<br>二<br>二 | <b>置时间设定</b><br>设定值 当前<br>15 15                                                                |                 | 書里有季                                     | 保存设置                                        |

可以设置"需量时间设定"调整平均值统计的频率。可点击左下查看其它路进线。

7.1.6 月电能

在主路参数界面点击"月电能"进入。可以查看主路和支路的每月电能。拖动进度条或点击"上一页"或 "下一页"可进一步查看。所显示的电能为上一月电能,如 2015-05 代表的是 2015 年 5 月 1 号前的电能即 4 月 份的电能。

查询一段时间的电能,可在此界面点击"电能查询"键,根据格式样例输入起止月份,"-"在符号中输入。

|         | ▲ ▲  |       | <mark>▲-申</mark><br>[小写] | 能杳谊                  |              |       | E    | 3期 2020-<br>明 —      | -01-19 11:15:05 |
|---------|------|-------|--------------------------|----------------------|--------------|-------|------|----------------------|-----------------|
| 主路A相    | 0    |       |                          |                      |              |       |      |                      |                 |
| L01 L02 | 1 2  | 3     | 4 5                      | 6                    | 7 8          | 9     | 0 <- | L11                  | L12             |
| L13 L14 | Q    | w e   | r                        | t y                  | u            | i o   | р    | L23                  | 124             |
| L25 L26 | a    |       | d f                      | g                    | h j          | k     |      | L35                  | L36             |
|         | Caps | z     | x c                      |                      | b n          | m     | Del  |                      |                 |
| L37 L38 | 符号   | Abc   |                          | 空格                   |              | 退出    | 确定   | 147                  | L48             |
| L49 L50 | 151  | L52 I | 153 I.S                  | 6 <mark>4 L</mark> 5 | 5 L50        | 6 L57 | L58  | L59                  | L60             |
| L61 L62 | L63  |       | 终止时<br>即查询上              | 刻指该月个月及之             | 第1天,<br>前的电能 | të i  | 时间段  | )<br>查询输)<br>2015-06 | \格式:<br>;       |
| 起始时刻    | 0    | 终止    | 时刻                       | 0                    |              | 查询    |      | 用电能                  | 主路参数            |

需要注意的是,终止时刻指的是输入月份的第一天,如输入 2015-05,代表的是 2015 年 5 月 1 号,即统计 的是 4 月份及之前的电能。

#### 7.1.7 参数设置

从主路参数界面点击"参数设置"进入。(需登录,参照上文"用户登录"段所说明的权限。)

7.1.7.1 主路参数设置

如果有多路进线,可点击右下角按钮切换设置其它进线的参数,多个进线通用的参数只在第一个界面开放 设置。

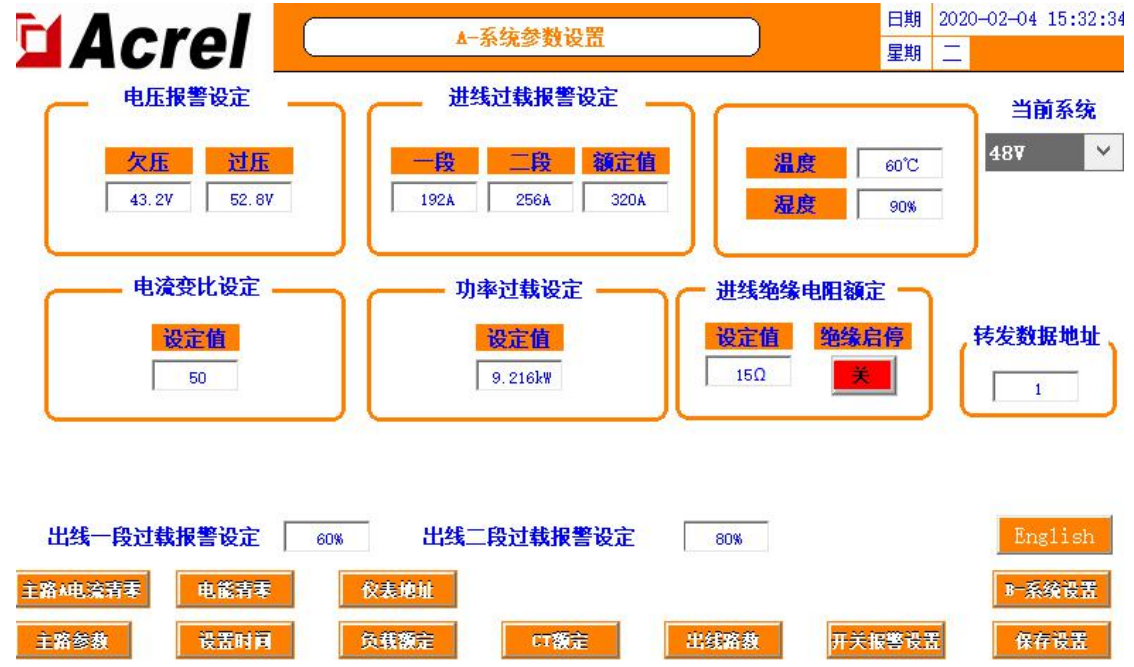

可根据自身需要选择性使用报警功能,如若触发了不需要的报警,可通过修改报警值使其报警消失,具体 修改方式可参考以下说明。

参数的设置完成后必须点击"保存设置"才可正常使用和掉电保存。

7.1.7.1.1 电压报警设定:

此部分可设置主路进线每相的电压报警值。系统有默认值,具体根据自身需要自行修改。

- 欠压为,当该路进线电压低于欠压设置的参数,则触发该路电压欠压报警。
- 过压为,当该路进线电压高于设置的参数,则触发该路电压过压报警。
- 7.1.7.1.2 进线过载报警设定:

此部分可设置主路进线的负载报警值,分等级为一段和二段。

额定值出厂时已根据图纸预设好,一段报警值和二段报警值已通过额定值算法预设完成,一段报警值=额 定值\*60%,二段报警值=额定值\*80%。如果图纸不明确或实际应用有变化,都可自行修改。

当该路电流大于设定值,则会触发一段/二段超载报警,需要注意的是,当触发了二段超载时,一段报警 不会触发。

7.1.7.1.3 电流变比设定:

此部分可设置电流变比 CT 值。根据互感器的数值大小来设定这部分的参数。以 50A/5V 的霍尔传感器为标准值设置为 1,如果是 400A/5V 的霍尔传感器,设置值就为 8。(出线侧要为 5V)。

出厂时已根据图纸预设好,实际应有变化,则可根据以上规则自行修改。

7.1.7.1.4 功率过载设定:

此部分可设置功率报警值。系统根据预设的负载和电压会得出一个默认值,具体根据自身需要自行修改。 当功率大于设置的参数,则会触发频率超限报警。

7.1.7.1.5 温度:

此部分设置,当机柜温度大于设置的参数,则会触发温度超限报警。

7.1.7.1.6 湿度:

此部分设置,当湿度大于设置的参数,则会触发湿度超限报警。

7.1.7.1.7 绝缘:

此部分设置绝缘功能的启停,根据现场需要设置启停。启动绝缘功能后则显示绝缘相关内容,此部分内容 参考下文的"绝缘"段。

出线过载报警设定:

此部分设置为出线侧的负载报警百分比,分级为一段和二段,与1.8.1.2类似。默认为60%和80%,与出 线负载额定值计算得出过载报警值,即出线一段过载=出线负载额定值\*60%,出线二段过载=出线负载额定值 \*80%,可根据自身需要修改。

7.1.7.1.8 系统选择:

由于直流的电压系统类型多样,可以在"当前系统"下选择电压等级。主要涉及进线电压、功率的报警界限值。一共有4个选项分别为,336V,240V,48V,-48V。

注意开机 2 分钟后修改系统类型才可以同步自动修改电压、功率的报警值。

转发数据地址:

此部分涉及数据转发,可自行修改转发数据地址,具体参照下文。

7.1.7.2 仪表地址

在出厂时已默认仪表内部地址,如若有通讯不了的问题,排除接线原因,可通过此功能查看仪表地址和修 改仪表地址。

在参数设置界面点击"仪表地址"进入。

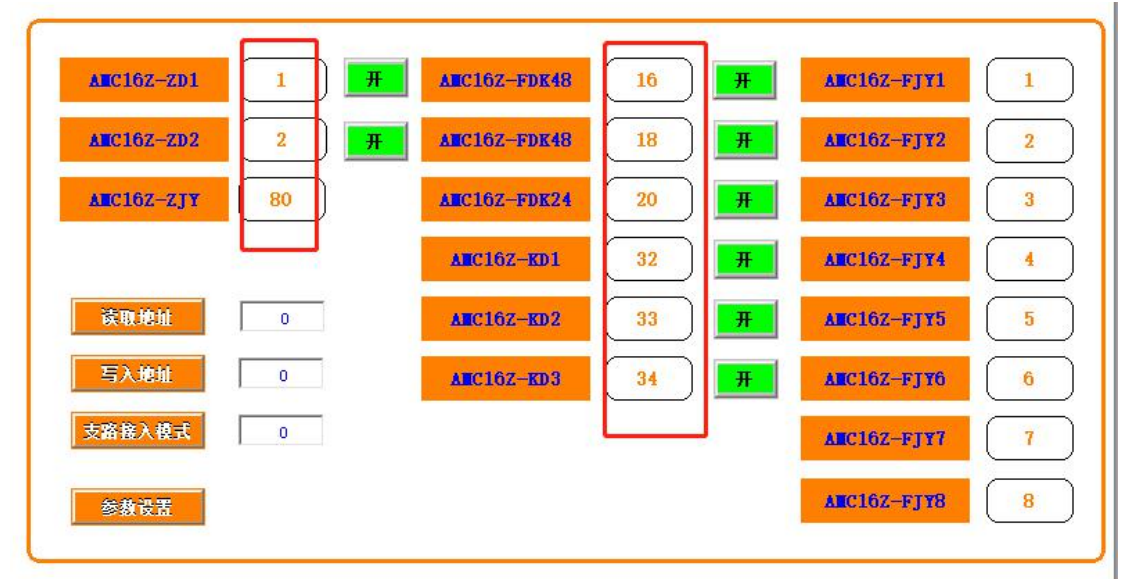

如图所示,图中为全部模块,出厂时未用到的模块标签会不予显示。此部分为该仪表正确的地址,如果仪 表地址不是标出的地址,或者仪表地址重复,都会导致错误。

查看实际仪表地址:先将所有模块的通讯断开,仅连接需要查看地址的目标仪表,点击"读取地址",右 边显示的则为该仪表的地址。(如果在保证所有模块通讯都已断开,接线没有问题的前提下,无法读取仪表的 地址,则需进一步排查原因。) 修改实际仪表地址:将所有模块的通讯断开,仅连接需要查看地址的目标仪表,在右侧输入该仪表的通讯 地址后,点击"写入地址",完成。

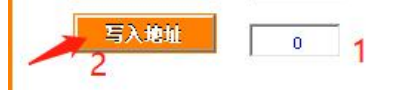

如果实际应用中有模块不需要使用但是无法屏蔽通讯报警,可以在此界面点击绿色的开关按钮,停止该模块。如果后期要投入使用,则可再点击,启用该模块。

7.1.7.3 出线路数

在参数设置界面点击"出线路数"进入。(如果有多个出线侧,则需到对应的进线参数设置界面点击"出 线路数"进入。)

此部分功能为,调整出线路数、开关路数、开关名称、负载名称。

7.1.7.3.1 调整出线路数、开关路数。

在此界面的右下角有"负载路数",在下方的输入框内输入数字,在"支路参数"界面会显示对应的路数。 修改完毕后需要回到"参数设置"界面点击"保存设置"才可掉电保存。

点击右下角的"开关名称"可修改开关路数,同样修改后在"开关状态"界面会显示对应的开关路数。修 改完毕后需要回到"参数设置"界面点击"保存设置"才可掉电保存。

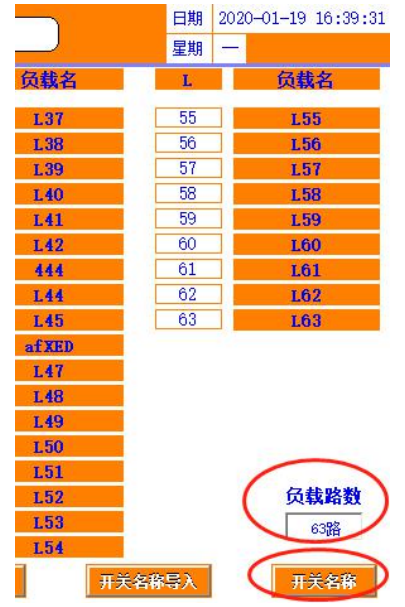

7.1.7.3.2 修改开关名称、负载名称。

修改方式有两种:可以直接点击标签进行修改,也可以使用U盘批量修改。 批量修改:

首先在触摸屏背后插入U盘,点击"开关名称导出"。

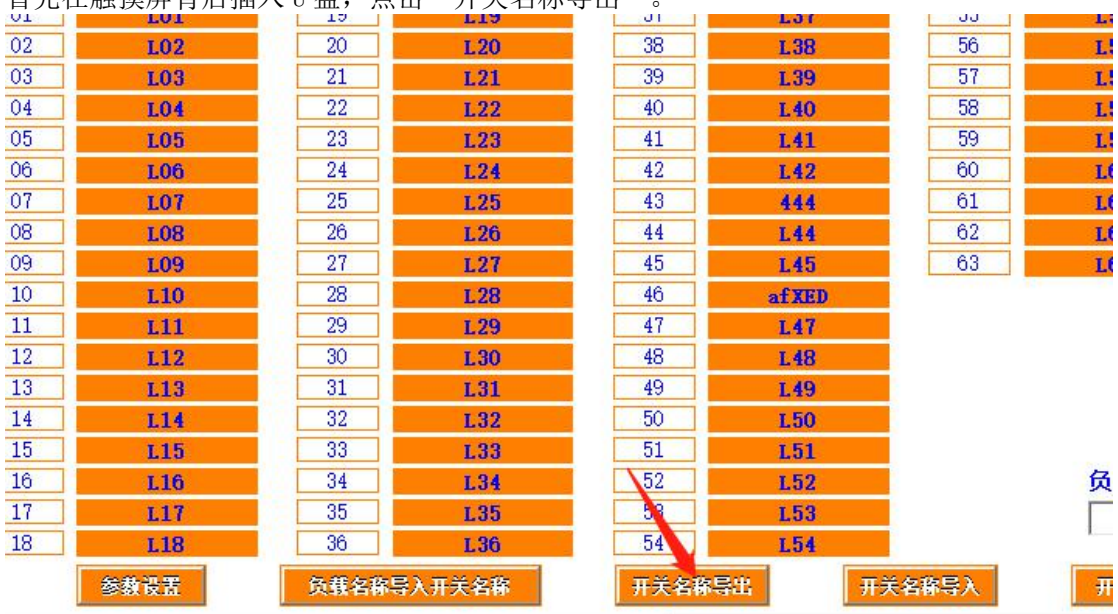

在电脑上打开 U 盘信息,在根目录中找到 usb harddisk 文件夹。找到想要更改的内容,打开修改序号对 应的名称。

| ◎ 出线参数标签路径1.csv | 2020/1/1 |
|-----------------|----------|
| 圖 出线参数标签路径2.csv | 2020/5/1 |
| ■ 出线开关标签路径1.csv | 2020/1/1 |
| ■ 出线开关标签路径2.csv | 2020/5/1 |
| 国进线界面标签路径1.csv  | 2020/5/1 |
| 国 进线界面标签路径2.csv | 2020/5/1 |

usb harddisk

再将 U 盘插入触摸屏背后,点击"开关名称导入"。此时"支路参数"和"开关状态"界面显示的各路名称已经是修改后的名称。

7.1.7.4 电能清零

在"参数设置"界面中点击"电能清零",所有通讯线连接的模块测量的电能都会清零,注意将不需要清零的模块断开通讯线。

7.1.7.5 主路电流清零

由于霍尔互感器有零漂的情况,此键用于主路电流的清零校准。空载时点击"主路电流清零",等待一段 时间后电流归零。有多路进线,需在"参数设置"界面右下角进入对应的进线设置界面再点击对应回路的此按 钮。

7.1.7.6 设置时间

在"参数设置"界面中点击"设置时间"可修改当前时间。

7.1.7.7 负载额定

在"参数设置"界面中点击"负载额定"可修改出线每一路的负载额定值,出厂时已经根据图纸预设,如 若实际应用中有变化可自行修改。修改完成后需回到"参数设置"界面点击"保存设置"。

此数据配合"参数设置"界面的出线一段二段负载报警值百分比计算出报警值。一段报警值会在"支路参数"界面中显示。

7.1.7.8 CT 额定

在"参数设置"界面中点击"CT额定"可修改出线每一路的CT变比值,有2排出线则需根据配置的霍尔 传感器一次值来进行设定(注意二次输入信号应为5V)。如配置的为100A/5V的霍尔传感器,则应设置为100。 如果配置的为100A/4V的霍尔传感器,则应设置为125。

出厂时已根据图纸预设好,实际应有变化,则可根据以上规则自行修改。

| L01 | L02 | L03 | L04 | L05 | L06 | L07 | L08 | L09 | L10 | L11 | L12 |
|-----|-----|-----|-----|-----|-----|-----|-----|-----|-----|-----|-----|
| 50  | 50  | 50  | 50  | 50  | 50  | 50  | 50  | 50  | 50  | 50  | 50  |
| L13 | L14 | L15 | L16 | L17 | L18 | L19 | L20 | L21 | L22 | L23 | 124 |
| 50  | 50  | 50  | 50  | 50  | 50  | 50  | 50  | 50  | 50  | 50  | 50  |
| L25 | L26 | L27 | L28 | L29 | L30 | L31 | L32 | L33 | L34 | L35 | L3  |
| 50  | 50  | 50  | 50  | 50  | 50  | 50  | 50  | 50  | 50  | 50  | 50  |
| L37 | L38 | L39 | L40 | L41 | L42 | L43 | L44 | L45 | L46 | L47 | L4  |
| 50  | 50  | 50  | 50  | 50  | 50  | 50  | 50  | 50  | 50  | 50  | 50  |
| L49 | L50 | L51 | L52 | L53 | L54 | L55 | L56 | L57 | L58 | L59 | L60 |
| 50  | 50  | 50  | 50  | 50  | 50  | 50  | 50  | 50  | 50  | 50  | 50  |
| L61 | L62 | L63 |     |     |     |     |     |     |     |     |     |
| 50  | 50  | 50  |     |     |     |     | 1   |     |     |     |     |
|     |     |     |     |     |     |     |     |     |     |     |     |

在"CT 额定"界面有支路电流清零。点击使每个支路的电流一键清零校准。

7.1.7.9 英文版本

在"参数设置"界面中点击"English"可切换界面为英文版本,再点"中文"可切换回中文版本。7.1.7.10 开关报警设置

关于开关的报警,可以在"参数设置"界面中点击"开关报警设置"到开关报警设置界面。

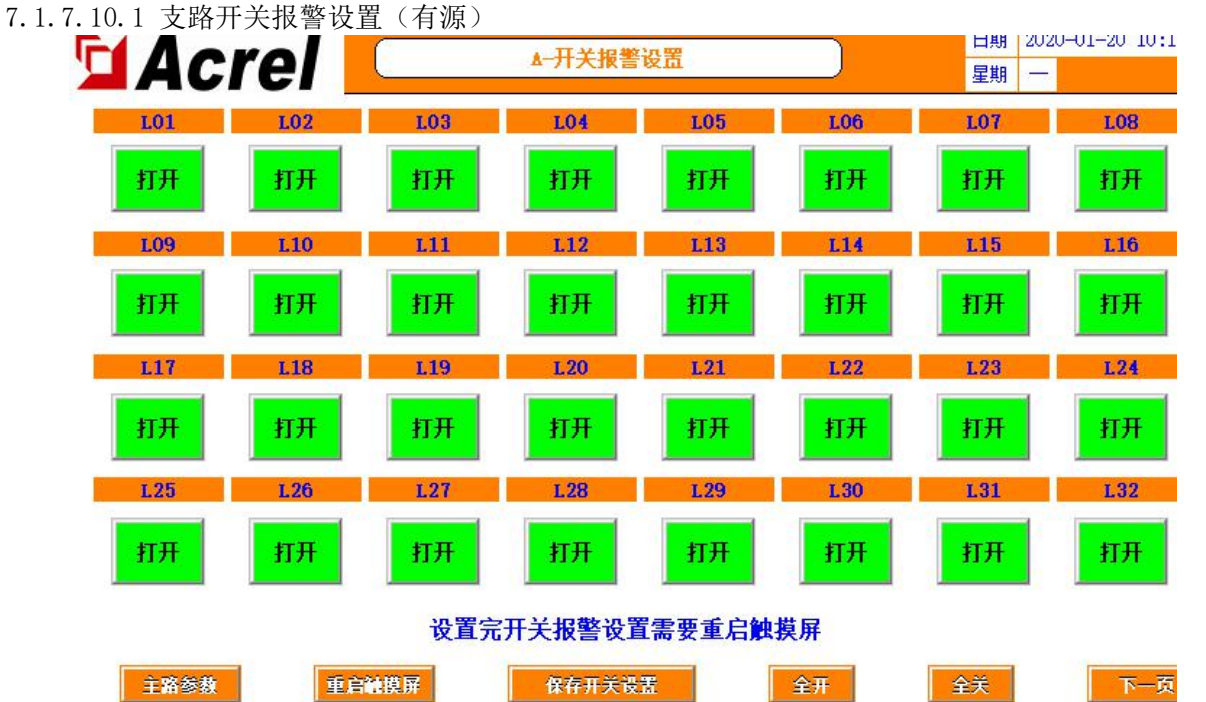

此部分指 AMC16Z-FDK 采集的有源检测开关状态,为跳变报警,即需要检测到开关正常后再断开才会触发 报警,如果有某路开关不启用但是存在报警,则可以点击该路的开关报警设置,使"打开"变为"关闭",之 后若需要启用可再次点击打开。

设置完成后点击"保存开关设置"。

7.1.7.10.2 支路 SD 报警设置(无源)

在"开关报警设置"界面中点击下一页,至最后一页,可设置"出线 SD"的"常开""常闭"。 此部分指 AMC16Z-KD 采集的无源检测开关状态,为跳变报警。支路的 SD 由此键一键控制。

常闭:回路从通路变为断路则报警。

常开:回路从断路变为通路则报警。

用户根据实际应用选择常开或常闭,出厂时默认为常闭。若用户无使用 SD 报警需求,则默认为常闭即可不报警。

若有变更,设置完成后点击右侧"SD专用保存设置",或点击"参数设置"界面的"保存设置"皆可。

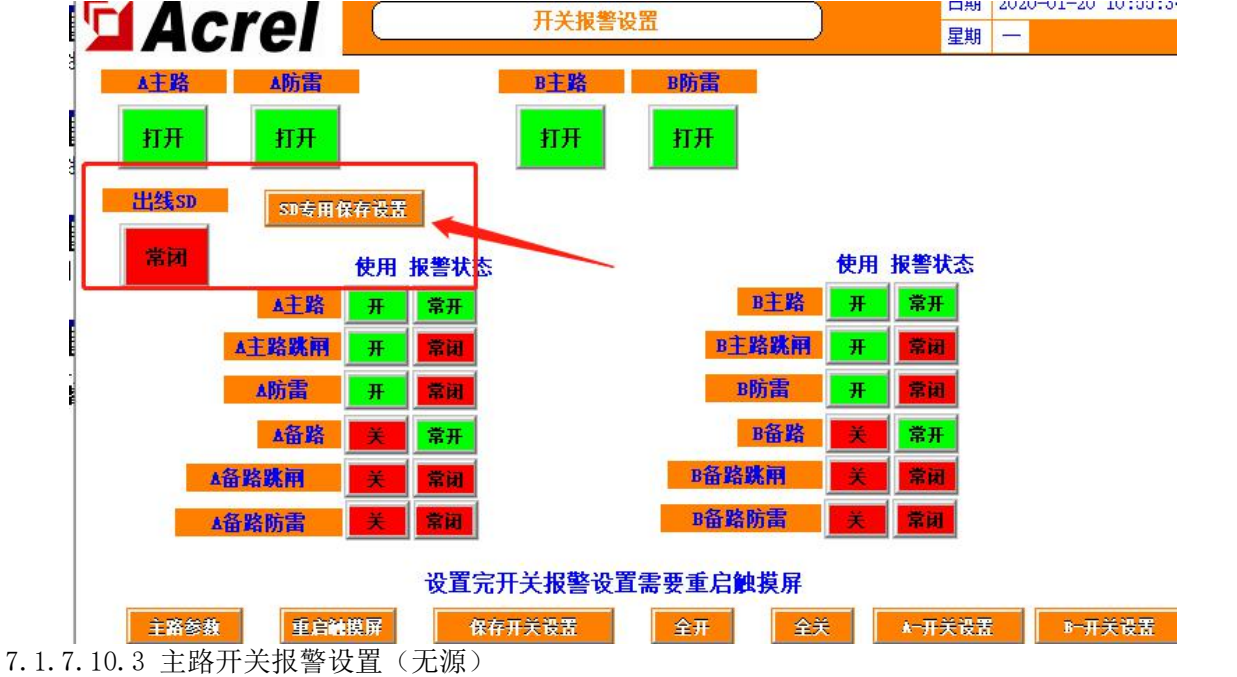

在"开关报警设置"界面中点击下一页,至最后一页,可设置 ZD 采集的开关点。

含"主路""备路"字样的标签一般用作辅助触点,其余都如标签所示。"主路""备路""主路防雷" "备路防雷"涉及到"开关状态"界面的显示。

| 105.5                 |            | rel 🦳                                          | ▲-开关状态                    |                 |         |
|-----------------------|------------|------------------------------------------------|---------------------------|-----------------|---------|
| 使用报警                  | 太杰         | 合闸:                                            | 分闸:                       |                 |         |
| A主 <mark>路 美 🚈</mark> |            |                                                | L19                       |                 |         |
| <u>▲主路跳闸 开 常闲</u>     | ▲防雷<br>    | L02 L11<br>2 - 11<br>L03 L12<br>- 12 - 12 - 12 | L20                       |                 |         |
| "使用"下方的一列按            | 键控制开关是否投入  | 、使用和显示, 考                                      | 告为"关",则                   | 不会触发报警且         | "开关状态"界 |
| 面屏蔽该开关状态的显示。          | (用户用到的进线出, | 厂默认全部打开                                        | )                         |                 |         |
| Acrel                 | 开关报警说      | 設置                                             | 日期     202       星期     一 | 0-01-20 11:19:3 |         |
| ▲主路 ▲防雷               | A备路 B主路    | B防雷 B备                                         | 路 4备路防雷                   | B备路防雷           |         |
| · <del>关闭</del> 打开    | 打开打开       | 打开打打                                           | 开<br>打开                   | 打开              |         |
| <sup>4</sup> 继cn      |            |                                                |                           |                 |         |

在界面上方的按钮控制开关是否启用报警。若需要仅显示开关状态,但不启用该开关报警,则可点击此处 关闭报警功能。

| 常闭  |       | 使用 | 报警状态   |
|-----|-------|----|--------|
|     | ▲主路   | 开  | 常开     |
|     | ▲主路跳闸 | 开  | 常闭     |
|     | ▲防雷   | Ж  | 常闭     |
|     | ▲备路   | ¥  | 常开     |
| 4   | 备路跳闸  | ¥  | 常闭     |
| - 1 | 备路防雷  | ¥  | 常词     |
|     |       | 24 | 20 m m |

"报警状态"下方的一列按钮控制报警逻辑为常开或常闭,"主路""备路"一般用作辅助触点,"常闭" 为回路从断路变为通路则报警,"常开"为回路从通路变为断路则报警。SD"跳闸"和"防雷"的逻辑与主路 开关的逻辑相反,"常开"为回路从断路变为通路则报警,"常闭"为回路从通路变为断路则报警。

出厂时的设置默认所有的开关点都为:回路从通路变为断路则报警。用户根据实际情况可更改使用的逻辑。 更改完成后点击"保存开关设置"进行保存。

#### 7.1.7.11 内部管理

在内部管理界面可查询到当前系统使用的模块信息、订单信息、软件编号、用户信息等。同时涉及到转发 内容,参考下文转发部分。

按照 1.4 的操作步骤登录 Admin。点击"参数设置",在参数设置界面上点击"内部管理"即可进入。

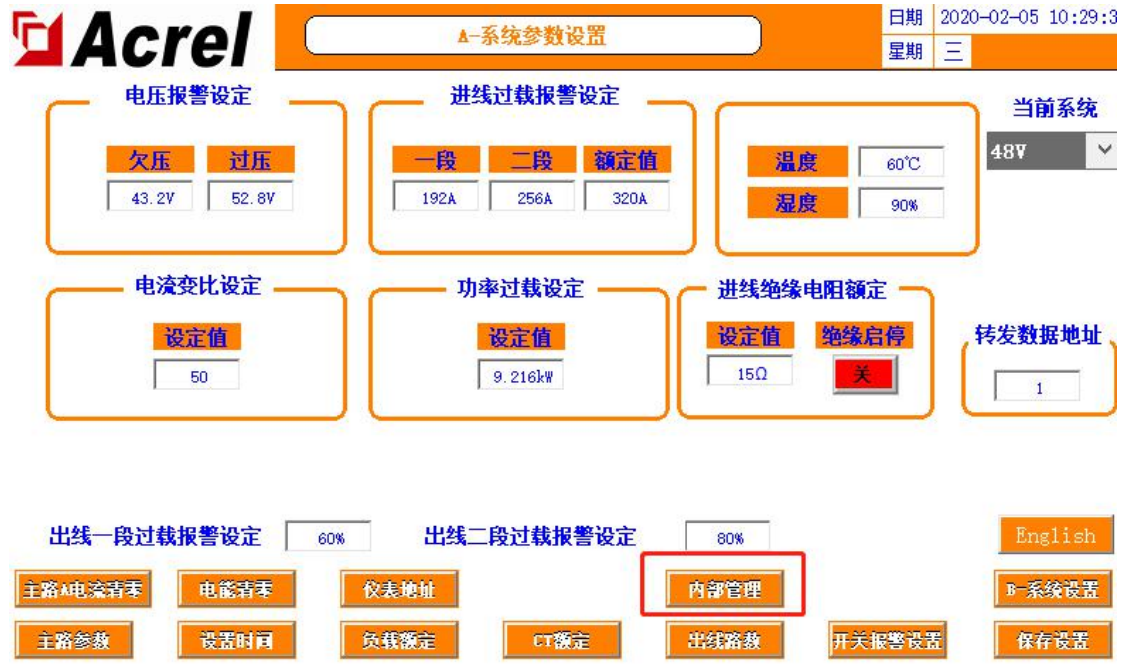

| 🖬 Acrel 🛛                 | 内部管理参数                                                                                                 | 日期 2020-01-20 16:18:0<br>夏期 — |
|---------------------------|----------------------------------------------------------------------------------------------------|-------------------------------|
| 项目名称<br>用户<br>柜型<br>秋4 時本 | 交流双面<br>22.1 00                                                                                        | <u>IP地址</u><br>0 . 0 . 0 . 0  |
| 新TTMP<br>订单号<br>和乙酸果      | 14                                                                                                    | 0                             |
| 相丁致重<br>使用装置及数量           | 1日<br>AIIC16Z-ZA 2台<br>AIIC16Z-FAK48 2台<br>AIIC16Z-FAK24 1台                                            | 保存网络设置                        |
| 进出线路数<br>仪表地址             | 2路三相主进线+共120路出线<br>AUC162-ZA 1<br>AUC162-ZA 2<br>AUC16Z-FAX48 16<br>AUC16Z-FAX48 18<br>AUC16Z-FAX48 20 | 嶺口号: 502                      |
| 修改内容                      |                                                                                                    | 主路参数                          |

如果使用过程中出现问题,联系时需要提供此页面的信息。

7.1.8 报警信息

7.1.8.1 当前报警信息

在"主路参数"界面点击"报警信息"可查看当前报警。点击"报警消音"可确认当前报警使蜂鸣器停止, 报警信息不消失。此时若有新的报警产生,即使新的报警消失,只要当前报警信息中还有报警条目,则蜂鸣器 不会停止。

当有报警产生,随后全部修复消失,则系统会自动消音。

|           | 101      |      |     |                    | 生物                  |
|-----------|----------|------|-----|--------------------|---------------------|
| 日期        | 时间       | 报警类型 | 报警值 | 报警描述               | 响应时间                |
| 020/01/20 | 16:03:06 | 开关里  | -2  | KD3#AMC16Z通讯故障     | 2020/01/20 16:27:49 |
| 020/01/20 | 16:03:06 | 开关里  | -2  | KD2#AMC16Z通讯故障     | 2020/01/20 16:27:49 |
| 020/01/20 | 16:03:06 | 开关里  | -2  | KD1#AMC16Z通讯故障     | 2020/01/20 16:27:49 |
| 020/01/20 | 16:03:06 | 开关里  | -2  | FAK48-2#AMC16Z通讯故障 | 2020/01/20 16:27:49 |
| 020/01/20 | 16:03:06 | 开关里  | -2  | FAK48-1#AMC16Z通讯故障 | 2020/01/20 16:27:49 |
| 020/01/20 | 16:03:06 | 开关里  | -2  | FAK24#AMC16Z通讯故障   | 2020/01/20 16:27:49 |
| 020/01/20 | 16:03:06 | 开关里  | -2  | ZA2#AMC16Z通讯故障     | 2020/01/20 16:27:49 |
| 020/01/20 | 16:03:06 | 开关里  | -2  | ZA1#AMC16Z通讯故障     | 2020/01/20 16:27:49 |
|           |          |      |     |                    |                     |
|           |          |      |     |                    |                     |
|           |          |      |     |                    |                     |
|           |          |      |     | 报警消音               | 上一页                 |

 主路参数

 7.1.8.2 历史报警信息

在"当前报警"界面点击"历史报警"可查看历史报警。点击"清除报警"可以清除所有历史报警条目。 "清除报警"有权限限制,需要登录负责人或Admin才可以清除历史报警。

| Acrel | 历史报警数摄      |           | 日期     2020-01-21 08:53:25       星期     二 |
|-------|-------------|-----------|-------------------------------------------|
| 日期日间  | 报警类型    报警值 | 报警描述      | 结束时间                                      |
|       |             |           |                                           |
|       |             |           |                                           |
|       |             |           |                                           |
|       |             |           |                                           |
|       |             |           |                                           |
|       |             |           |                                           |
|       | 清除报         | 警    刷新报警 | 上一页                                       |
| 主路参教  |             |           | 报警信息                                      |

7.1.9 绝缘功能

## 注: 出厂时以下所有参数皆按照图纸已设置完成,开放可自行修改功能。

在"参数设置"界面的绝缘启停部分,点击开启绝缘功能。

7.1.9.1 主路绝缘信息

启动绝缘功能后,在"主路参数"界面会多出"绝缘信息"键,点击查看主路进线绝缘参数。

| 1进线绝缘参数   |     | 2进线绝线    | 家参数                   |
|-----------|-----|----------|-----------------------|
| 母线正对地电压/V | 0.0 | 母线正对地电压  | /V 0.0                |
| 县线负对地电压/V | 0.0 | 母线负对地电压  | ./V 0.0               |
| 母线电压值/V   | 0.0 | 母线电压值/1  | 0.0                   |
| 线正对地电阻/kQ | 500 | 母线正对地电阻, | <mark>/k Ω</mark> 500 |
| 线负对地电阻/kΩ | 500 | 母线负对地电阻, | <mark>/kΩ</mark> 500  |

主路参教

当前用户: Admin

7.1.9.2 支路绝缘信息

启动绝缘功能后,在"支路参数"界面会有由 AMC16Z-FJY 模块采集的绝缘参数显示。 7.1.9.3 绝缘相关报警设置

如有修改,修改完后必须点击"保存设置"方可正常报警和掉电保存。

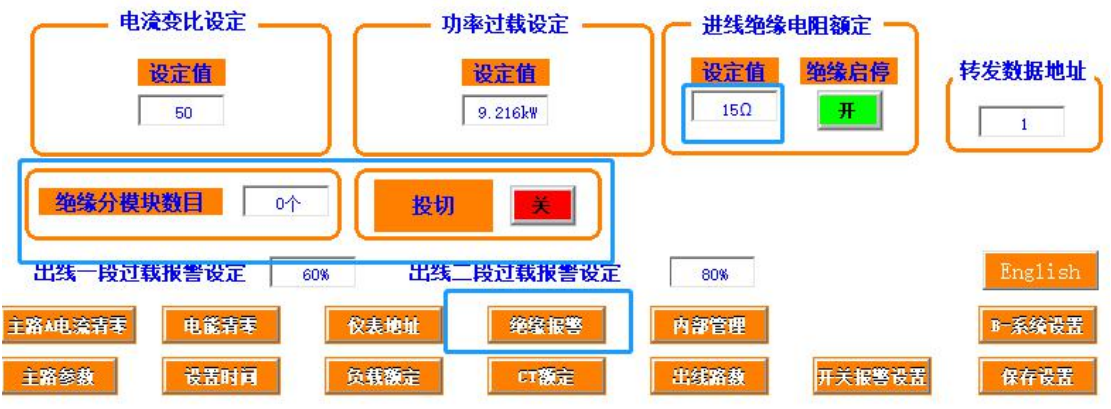

7.1.9.3.1 进线绝缘电阻额定

"参数设置"界面在此部分设置主路进线正对地、负对地电阻报警界限值。当母线正对地电阻、母线负对 地电阻值小于设定值,则触发报警。

7.1.9.3.2 绝缘分模块数目

在此部分设置绝缘分模块 AMC16Z-FJY 的接入数量。如果此处设置与实际不符,会导致 FJY 通讯报警或无法通讯的问题。

7.1.9.3.3 投切

此部分可开启关闭投切。

7.1.9.3.4 出线绝缘电阻额定

在"参数设置"界面点击"绝缘报警"进入出线侧的绝缘电阻报警设置。如果有 2 个出线侧,则在"参数 设置"界面右下角切换到对应的界面再点击"绝缘报警"进入。

| 15  | 15  | 15  | 15  | 15  | 15   | 15  | 15  | 15  | 15  | 15  | 15  |
|-----|-----|-----|-----|-----|------|-----|-----|-----|-----|-----|-----|
| L13 | L14 | L15 | L16 | L17 | L18  | L19 | L20 | L21 | L22 | L23 | L24 |
| 15  | 15  | 15  | 15  | 15  | 15   | 15  | 15  | 15  | 15  | 15  | 15  |
| L25 | L26 | 127 | L28 | L29 | L30  | L31 | L32 | L33 | L34 | L35 | L36 |
| 15  | 15  | 15  | 15  | 15  | 15   | 15  | 15  | 15  | 15  | 15  | 15  |
| L37 | L38 | L39 | L40 | L41 | L42  | L43 | L44 | L45 | L46 | L47 | L48 |
| 15  | 15  | 15  | 15  | 15  | 15   | 15  | 15  | 15  | 15  | 15  | 15  |
| L49 | L50 | L51 | L52 | L53 | L54  | L55 | L56 | L57 | L58 | L59 | L60 |
| 15  | 15  | 15  | 15  | 15  | 15   | 15  | 15  | 15  | 15  | 15  | 15  |
|     |     |     |     |     | 一誰修改 |     | )   |     |     |     |     |

在此部分设置支路正对地、负对地电阻报警界限值。当某路支路正对地绝缘电阻、负对地绝缘电阻小于设定值则触发该路的报警。

7.2、数据转发

7.2.1 RS485通讯

通过触摸屏的RS485通讯接口将数据接入后台监控系统,则要设置正确的通讯地址,默认通讯地址为1,波 特率为9600(不可更改),通讯地址的设定在参数设置界面中,在"转发数据地址"输入框内,修改成相应的 地址,然后点击保存设置,否则掉电后会恢复到默认地址1。注意通讯数据格式为9600.n.8.1。

|                        |                            |                |                                                | . 74                  | South Yn 000 |                    | $\neg$ | 日期           | 2019-09-18 15:55:00 |
|------------------------|----------------------------|----------------|------------------------------------------------|-----------------------|--------------|--------------------|--------|--------------|---------------------|
|                        | cre                        | !              |                                                | ▲一糸筑                  | <b>疹</b> 数伐盂 |                    |        | 星期           | Ξ                   |
|                        | 电压报警                       | 警设定            |                                                |                       | 进线过载         | 很警设定               |        | _            |                     |
|                        | 缺相                         | 欠压             | 过压                                             |                       | 一段           | 二段                 | 额定值    | 零地           | 电压 207              |
| 进线Δ相                   | 107                        | 187V           | 242V                                           | 进线₄相                  | 19.2A        | 25. 6A             | 32A    | 零序           | 电流 300A             |
| <b>进线B相</b>            | 107                        | 187V           | 242V                                           | 进线B相                  | 19.2A        | 25.6A              | 32A    | 漏            | 电 300mA             |
| 进线c相                   | 107                        | 187V           | 242V                                           | 进线c相                  | 19.2A        | 25.6A              | 32A    |              |                     |
| 世线ста                  | <mark>设定值</mark><br>10     | 进线             | 设<br>1<br>1<br>1<br>1<br>1<br>1<br>1<br>1<br>1 | <b>产值</b><br>24kW     | 电压           | 设 <u>定值</u><br>33% | 欠頻率    | 过频率          | 转发数据地址、             |
| 进线CTB                  | 10                         | 进线             | <b>B相</b> 4.2                                  | 24kW                  | 电流           | 330%               | 4/Hz   | 53Hz         |                     |
| 世线СТВ<br>世线СТС         | 10                         | 进线             | B相 4.2<br>C相 4.2                               | 24kW<br>24kW          | 电流           | 330%               | 4/Hz   | 53Hz<br>电能看零 | 1 仪表地址              |
| 进线CTB<br>世线CTC<br>出线一段 | 10<br>10<br>11<br>11<br>11 | 进线<br>进线<br>设定 | 8月11 4.2<br>10月1 4.2<br>160%                   | 24kW<br>24kW<br>出线二段近 | 电流           | 330%               | 4/Hz   | 53Hz<br>电能青汞 | 1                   |

## 7.2.2 以太网通讯(选配)

通过触摸屏的以太网口通讯接口将数据接入后台监控系统,则要正确设置网络地址和端口号,注意触摸屏的网络地址设置可以在触摸屏软件的内部管理界面进行设置。网络通讯的端口号为502,不可更改。

| Acrel           | 内部管理参数                                                                                  | 日期     2020-01-20     16:50       星期 |
|-----------------|-----------------------------------------------------------------------------------------|--------------------------------------|
| 项目名称 用户         |                                                                                         |                                      |
| 柜型              | 交流双面                                                                                    |                                      |
| 秋叶版本<br>订单号     | V1.00                                                                                   | 0                                    |
| 柜子数量<br>使用装置及数量 | 1台<br>AIIC16Z-ZA 2台<br>AIIC16Z-FAK48 2台                                                 | 保存网络设置                               |
| 进出线路数           | AⅢC16Z-FAK24 1台<br>2路三相主进线+共120路出线<br>AⅢC16Z-ZA 1                                       | 端口号: 502                             |
| <u> </u>        | AUC16Z-ZA 2<br>AUC16Z-FAK48 16<br>AUC16Z-FAK48 18<br>AUC16Z-FAK48 18<br>AUC16Z-FAK24 20 |                                      |
| 修改内容            |                                                                                         | 主路参教                                 |

后台软件采集触摸屏间隔建议大于500ms。

电话: 0086-21-69158338 0086-21-69156052 0086-21-59156392 0086-21-69156971 传真: 0086-21-69158303 网址: www.acrel.cn 邮箱: ACREL001@vip.163.com 邮编: 201801 生产基地: 江苏安科瑞电器制造有限公司 地址: 江苏省江阴市南闸街道东盟工业园区东盟路 5 号 电话: 0086-510-86179966 传真: 0086-510-86179975 网址: www.jsacrel.cn 邮箱: sales@email.acrel.cn 邮编: 214405

总部:安科瑞电气股份有限公司 地址:上海市嘉定区育绿路 253 号